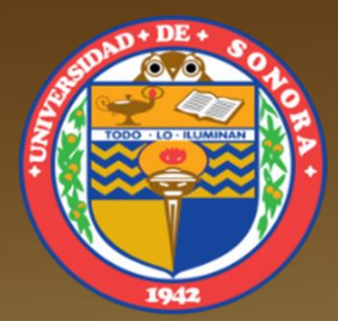

# SISTEMAS DE INFORMACIÓN GEOGRÁFICA SIG, GIS

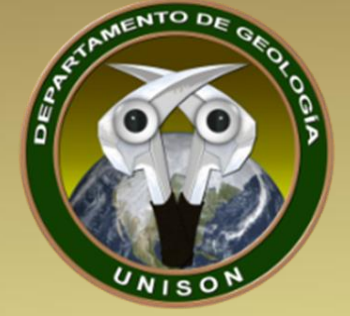

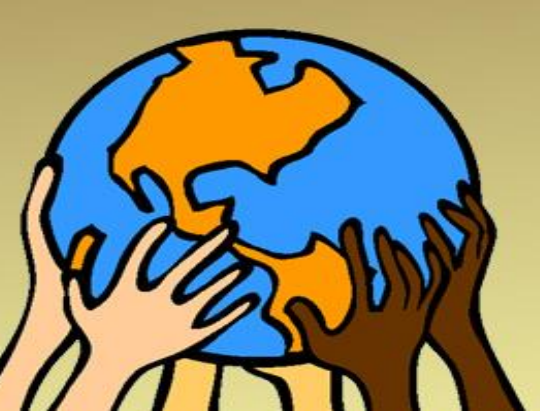

Alba Lucina Martínez Haros alba.mtz.h@gmail.com

# PARÁMETROS MORFOMÉTRICOS DE UNA CUENCA HIDROGRÁFICA CON SIG, GIS

### PROPIEDADES DE LA SUPERFICIE

- AREA
- PERÍMETRO
- COTAS
  - MÁXIMA
  - Mínima
- CENTROIDE
  - X CENTROIDE
    - □ Y CENTROIDE
    - Z CENTROIDE

- CURVA HIPSOMÉTRICA
- FRECUENCIA DE ALTITUDES
- ALTITUD
  - ALTITUD MEDIA
  - ALTITUD MÁS FRECUENTE
  - ALTITUD DE FRECUENCIA MEDIA
- PENDIENTE PROMEDIO

#### 2.| PROPIEDADES DE LA RED HÍDRICA

- □ LONGITUD DEL CURSO PRINCIPAL
- ORDEN DE LA RED HÍDRICA
- SUMATORIA DE LAS LONGITUDES DE CADA ORDEN DE LA RED HÍDRICA
- LONGITUD TOTAL DE LA RED HÍDRICA
- PENDIENTE PROMEDIO DE LA RED HÍDRICA

3.| PARÁMETROS GENERADOS

- TIEMPO DE CONCENTRACIÓN
   PENDIENTE DEL CAUCE PRINCIPAL
- □ ... □ ...

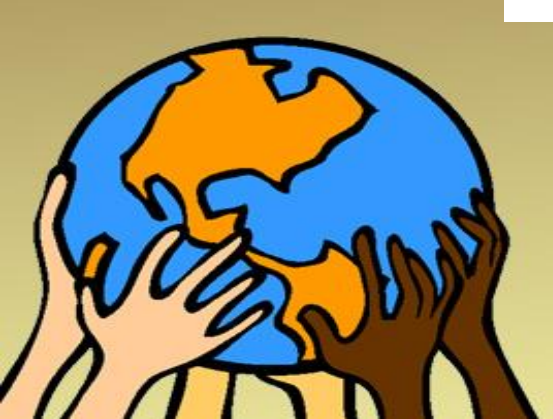

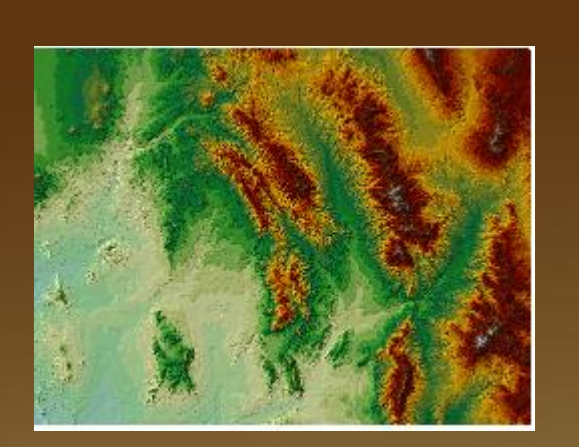

1.- TIN to Raster 2.- Spatial Analyst Tools\_Hydrology 3.- Al Raster sacarle el Flow Direction 4.- Después Flow Accumulation

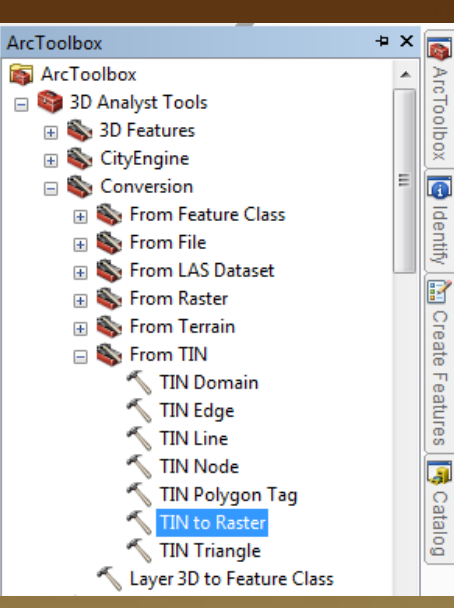

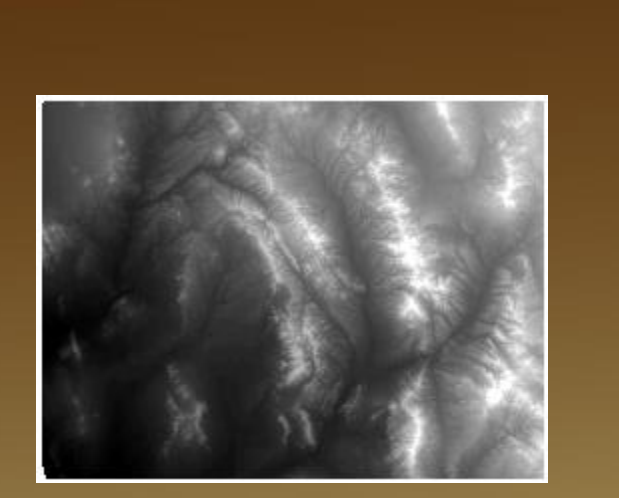

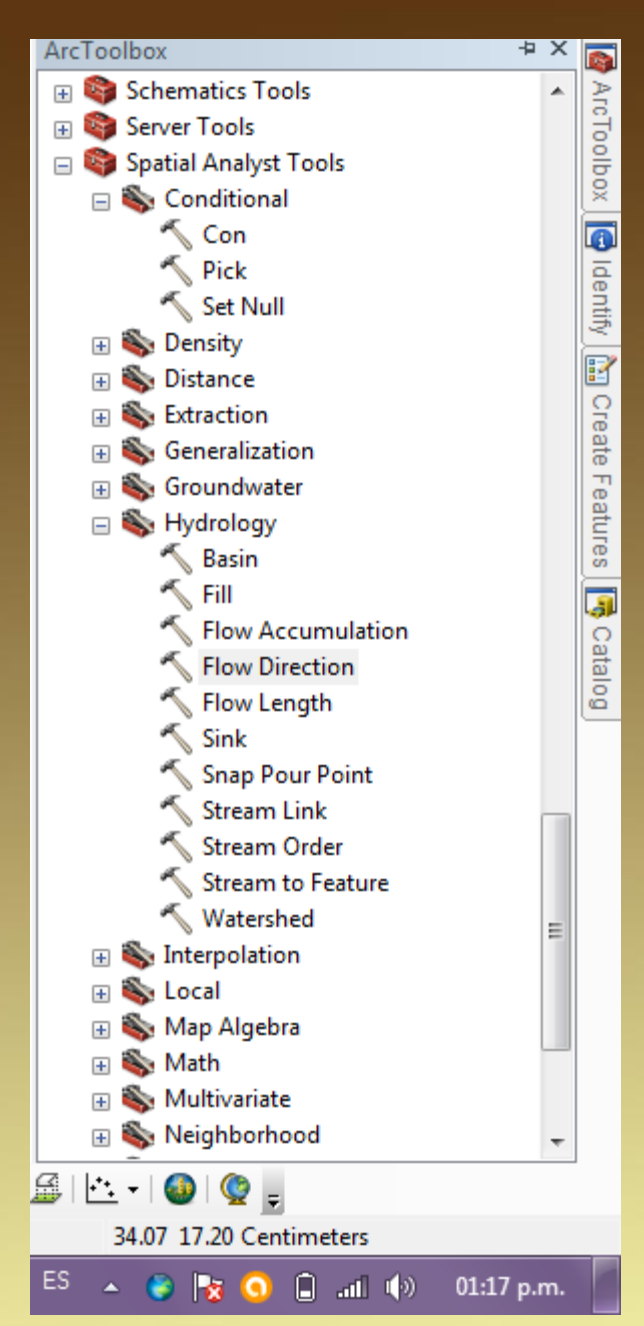

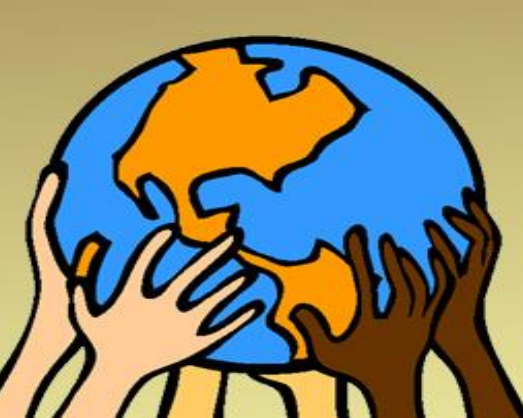

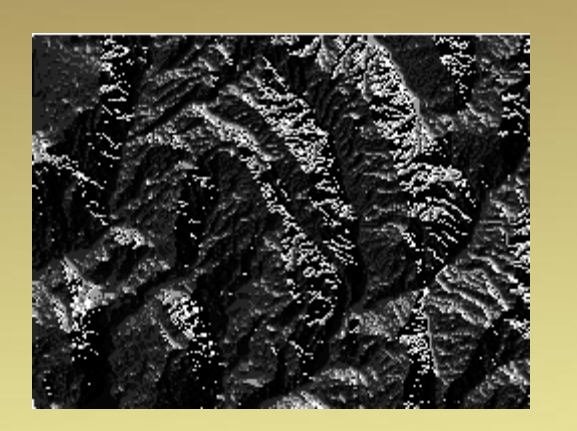

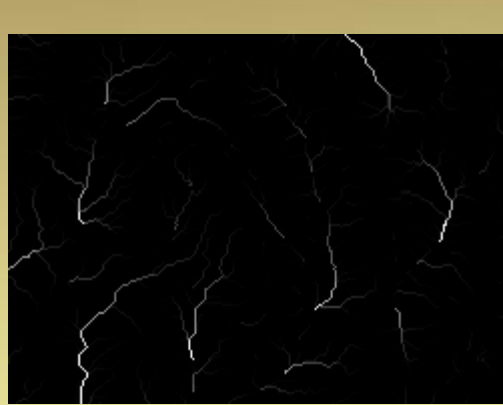

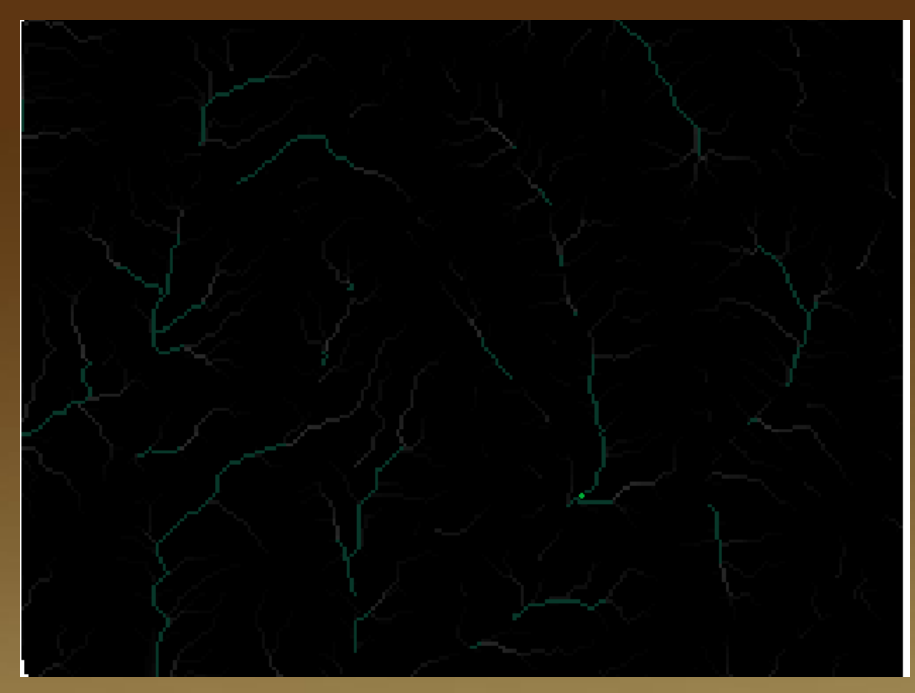

5.- Crea el punto de desfogue de la cuenca6.- Usa Interpolate Shape para darle el valor de Z a ese punto

7.- Ponle una condicionante on la herramienta Con

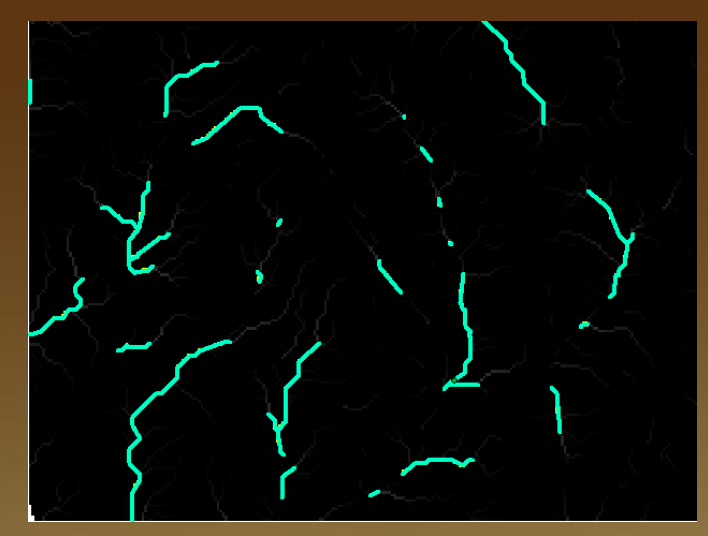

8.- Te da como resultado las escorrentías desde el TIN
9.- Convierte las escorrentías en un Elemento (Feature), obvio que con su condicionante y la dirección de su flujo
10.- Utiliza watershed con las dirección de flujo\_lleno y el punto interpolado desde el TIN
11.- OK

Delimita automáticamente la cuenca hidrográfica de ese TIN

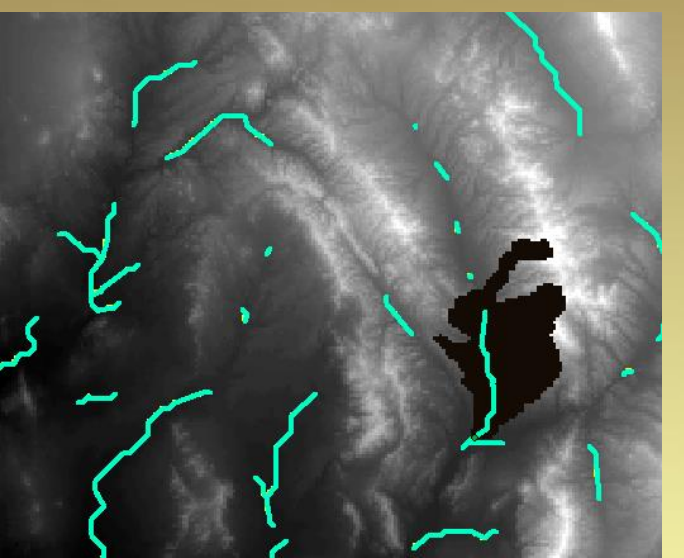

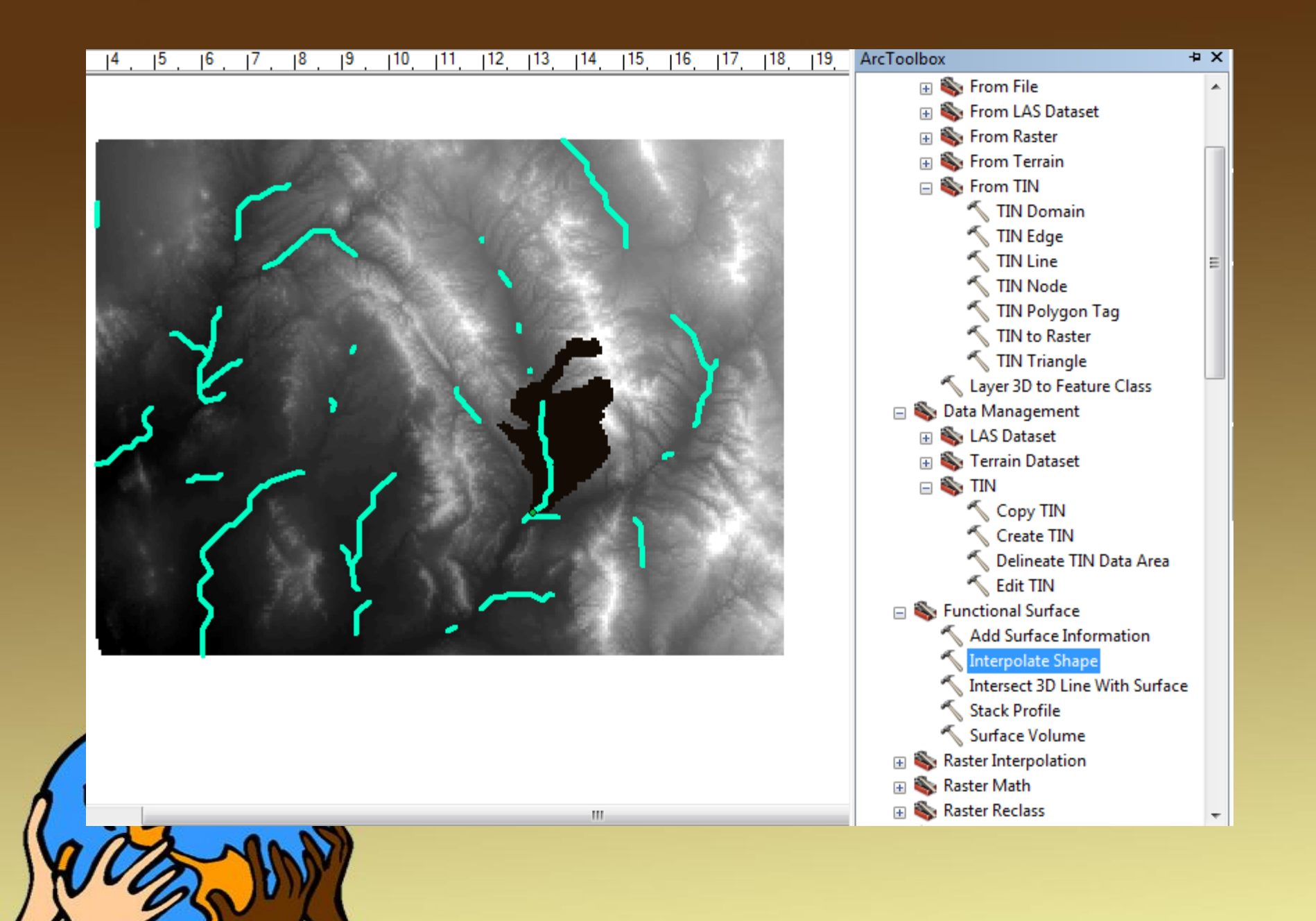

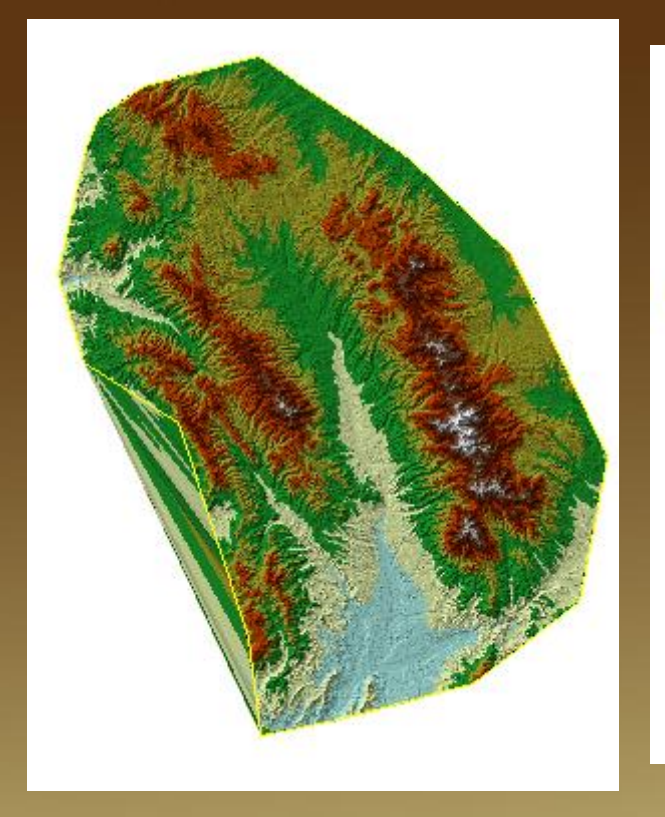

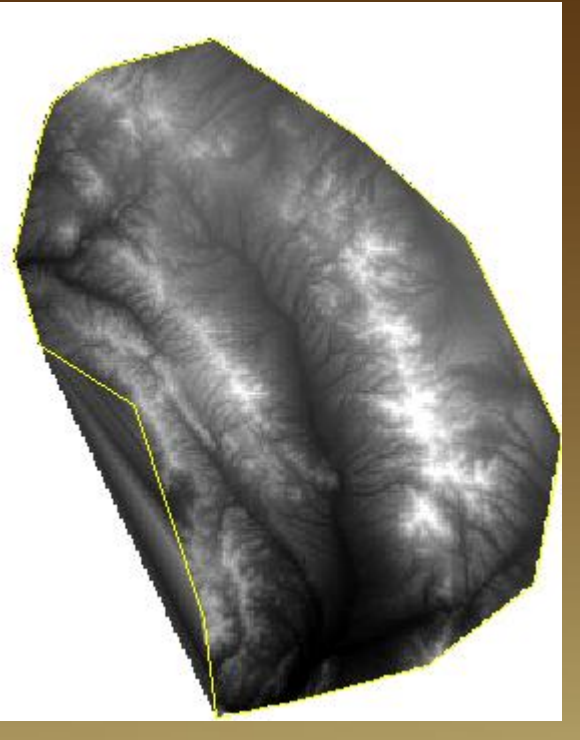

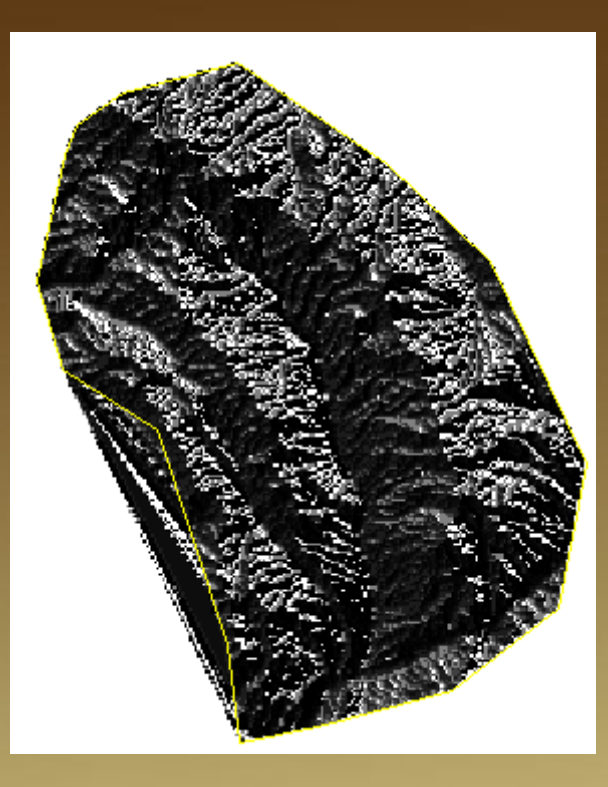

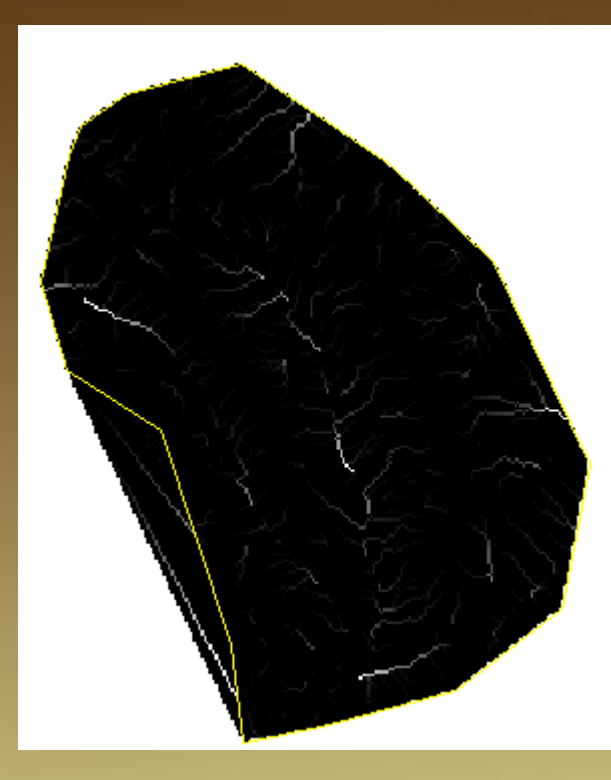

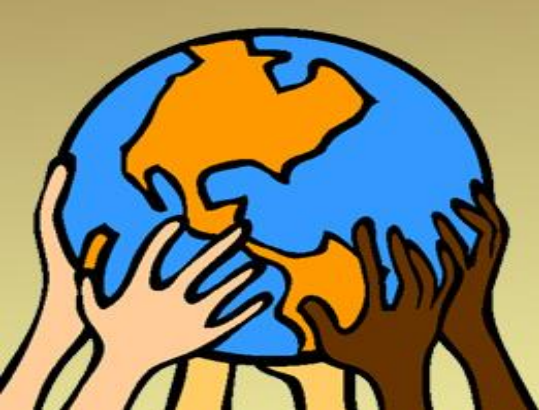

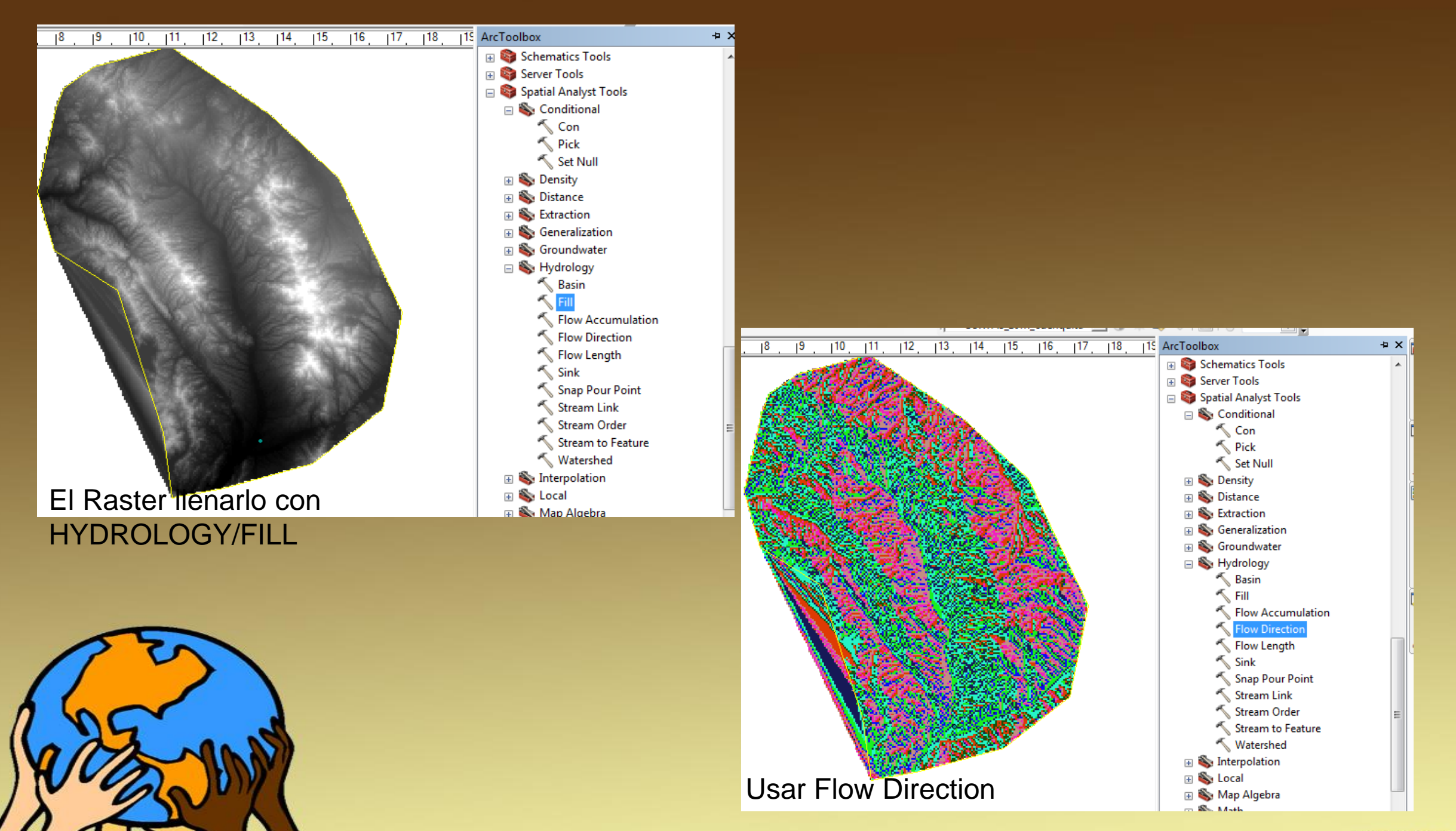

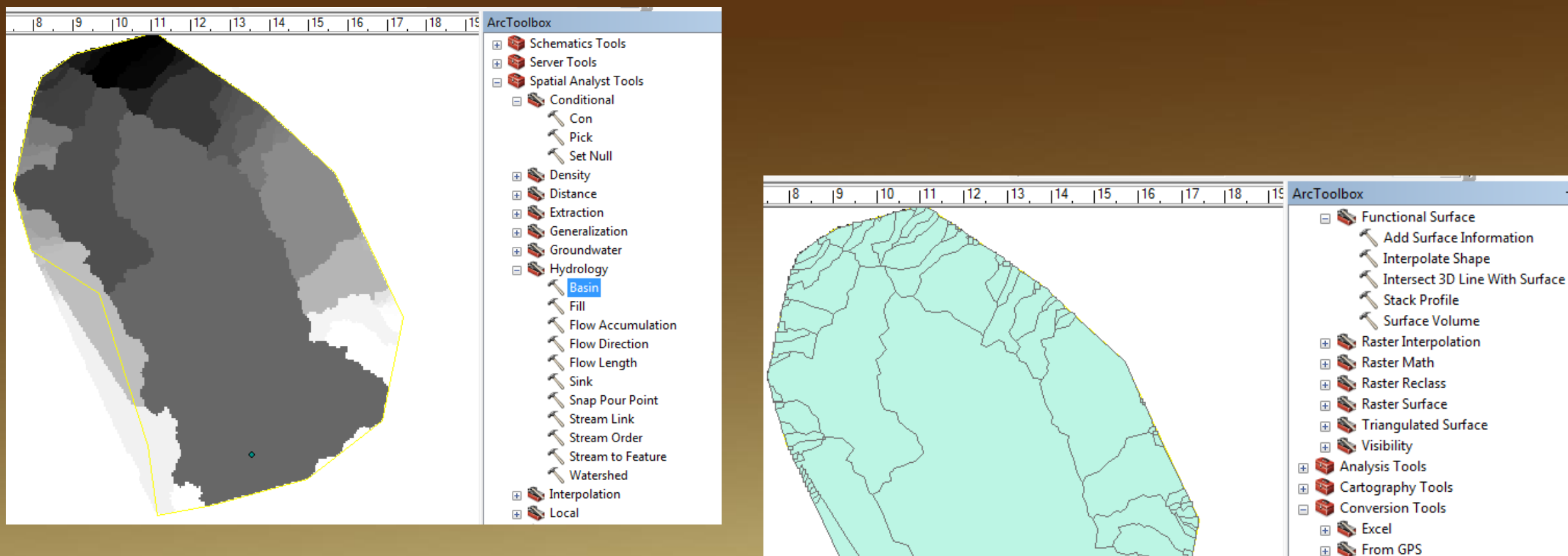

#### Usar Basin con el Flow Direction anterior

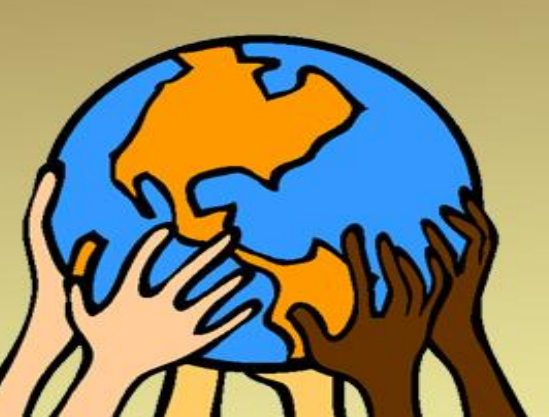

Convertir el Raster de Basin a polígono Con Convertion tools

E S From WFS

Raster to ASCII
 Raster to Float
 Raster to Point
 Raster to Polygon
 Raster to Polyline
 Raster To Video

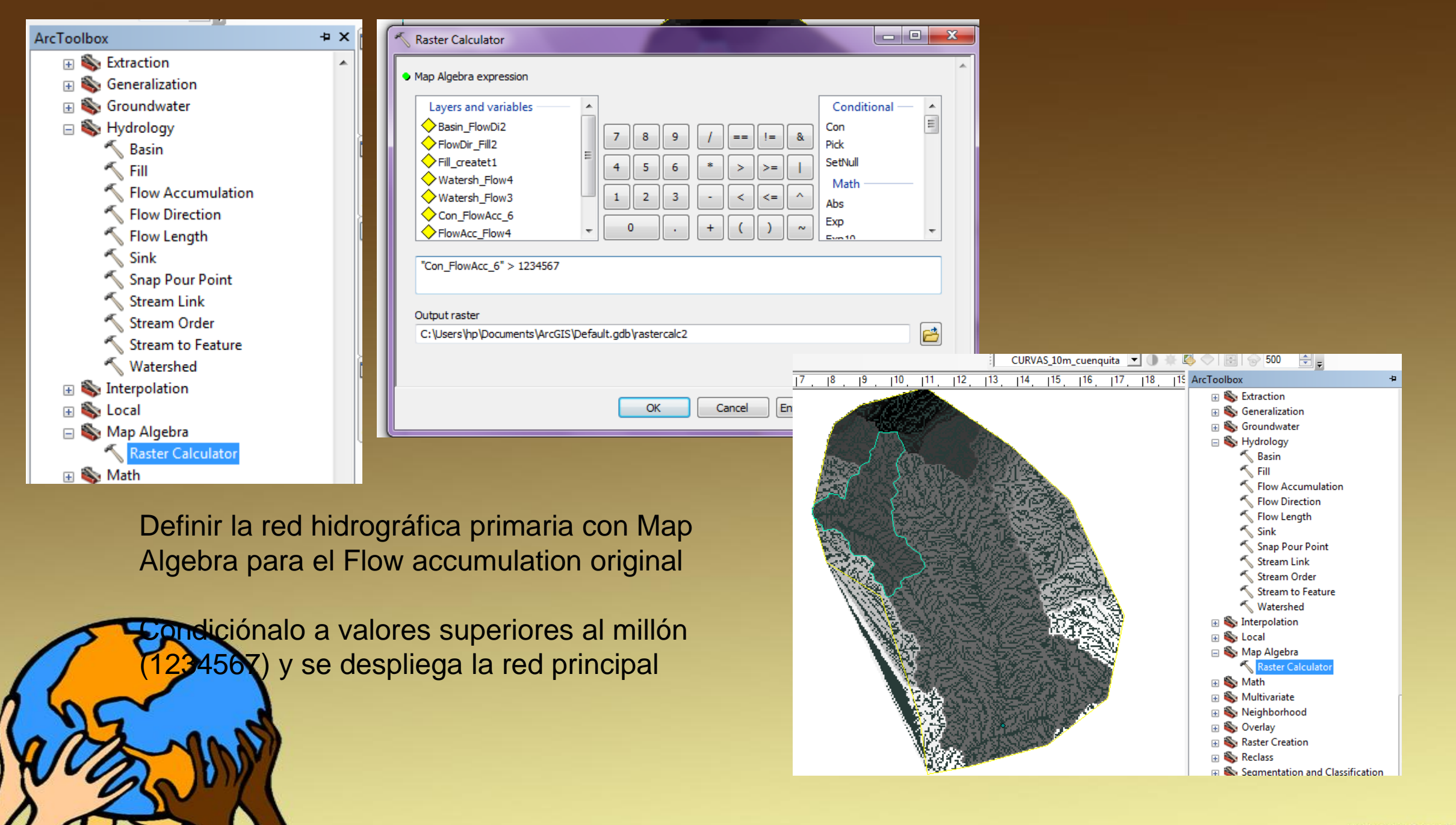

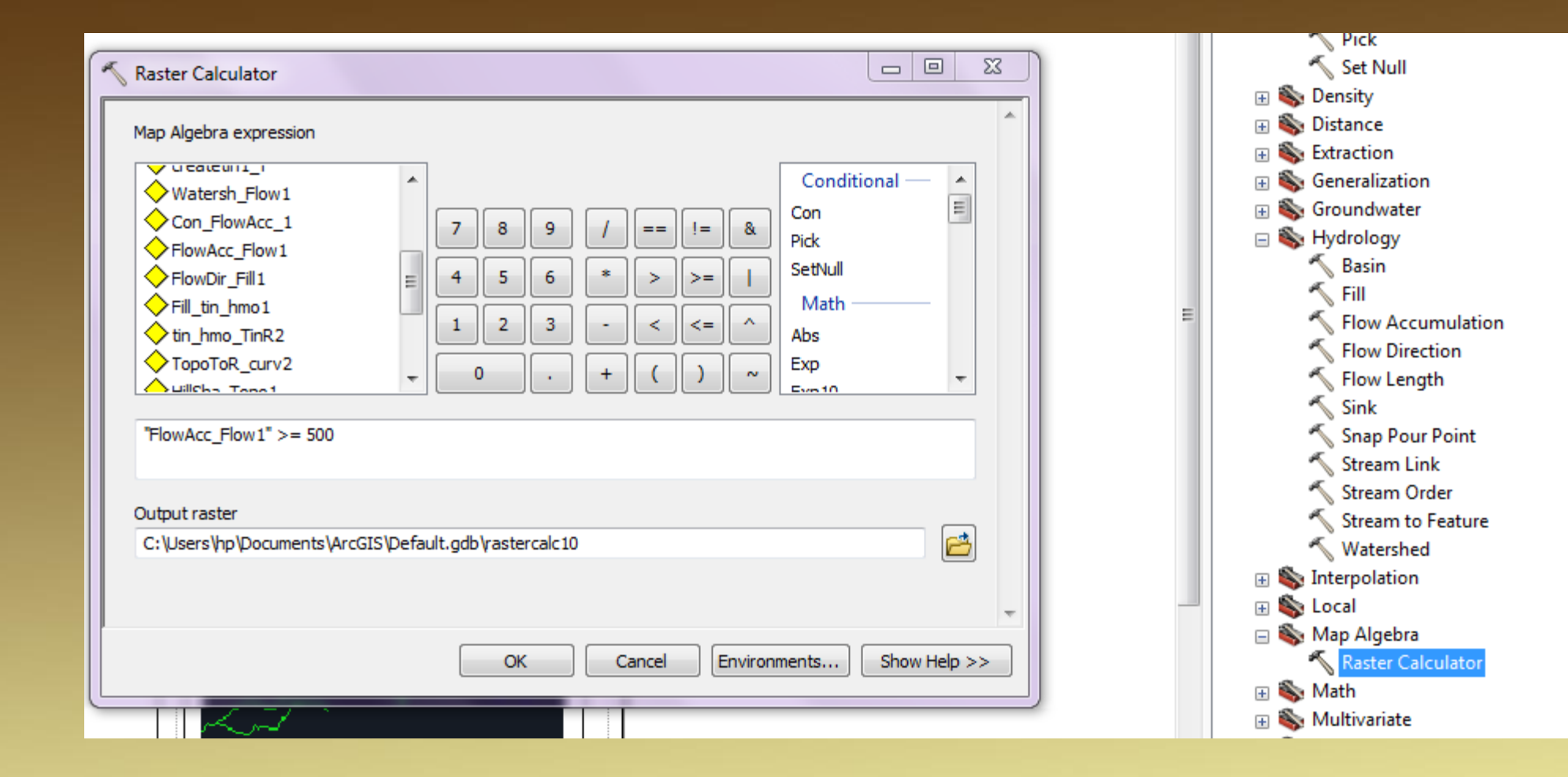

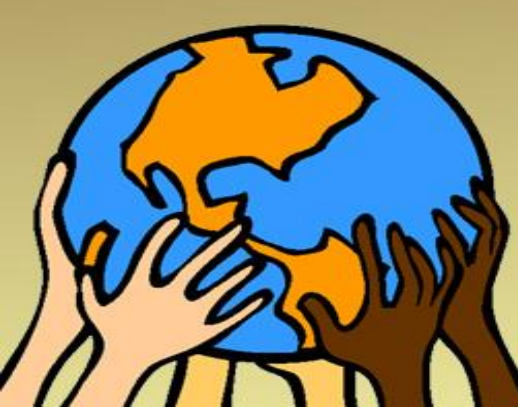

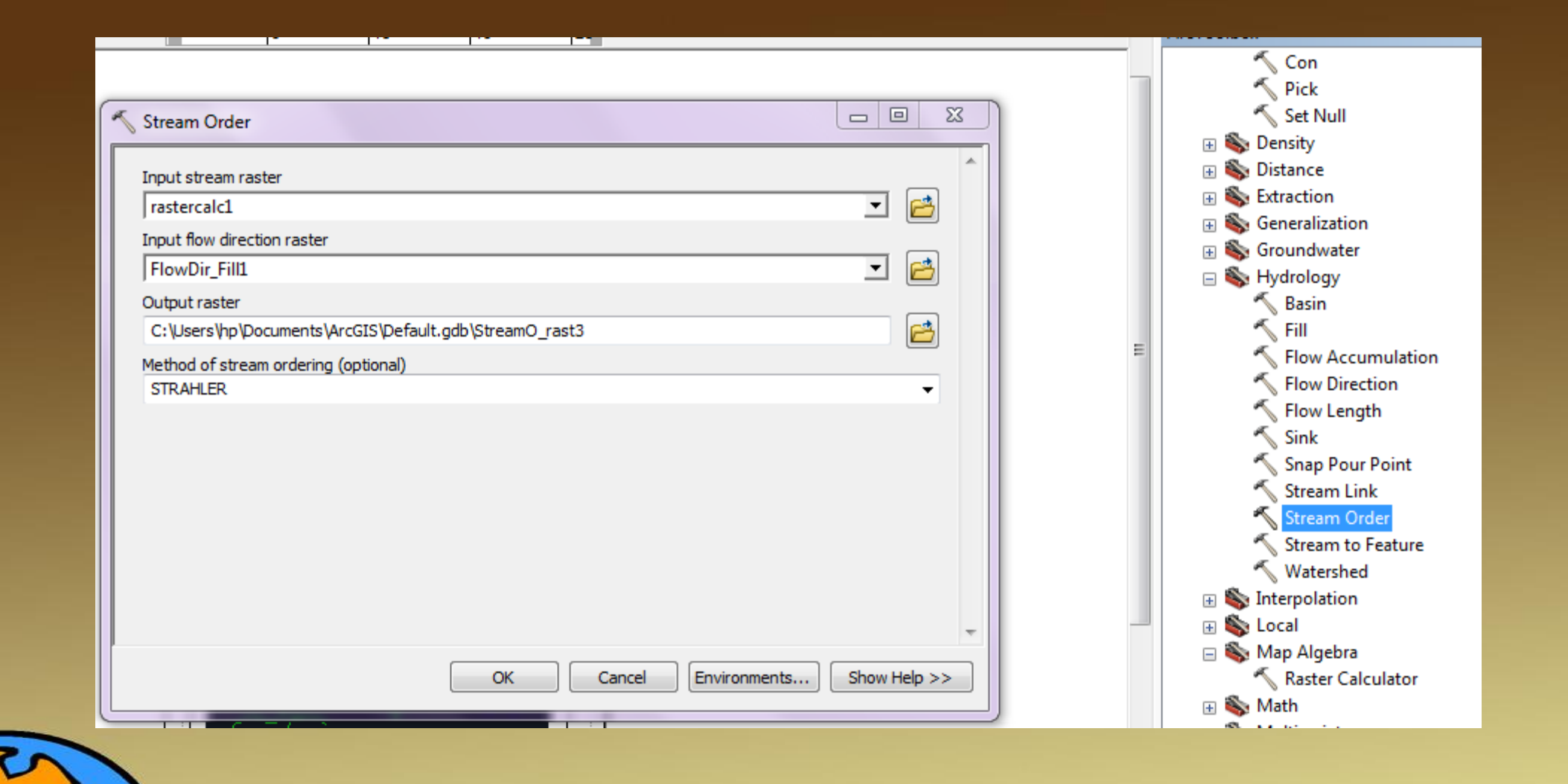

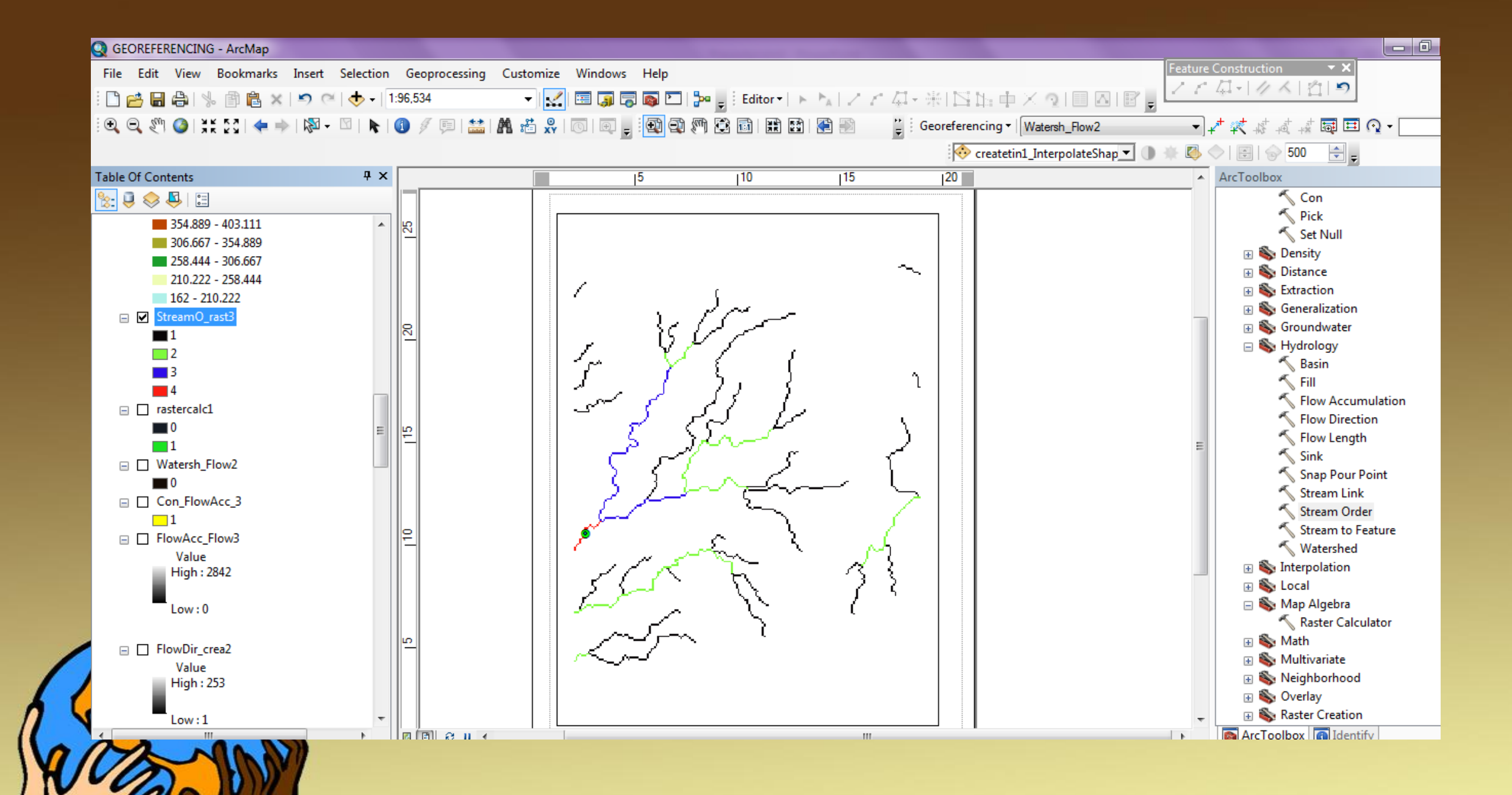

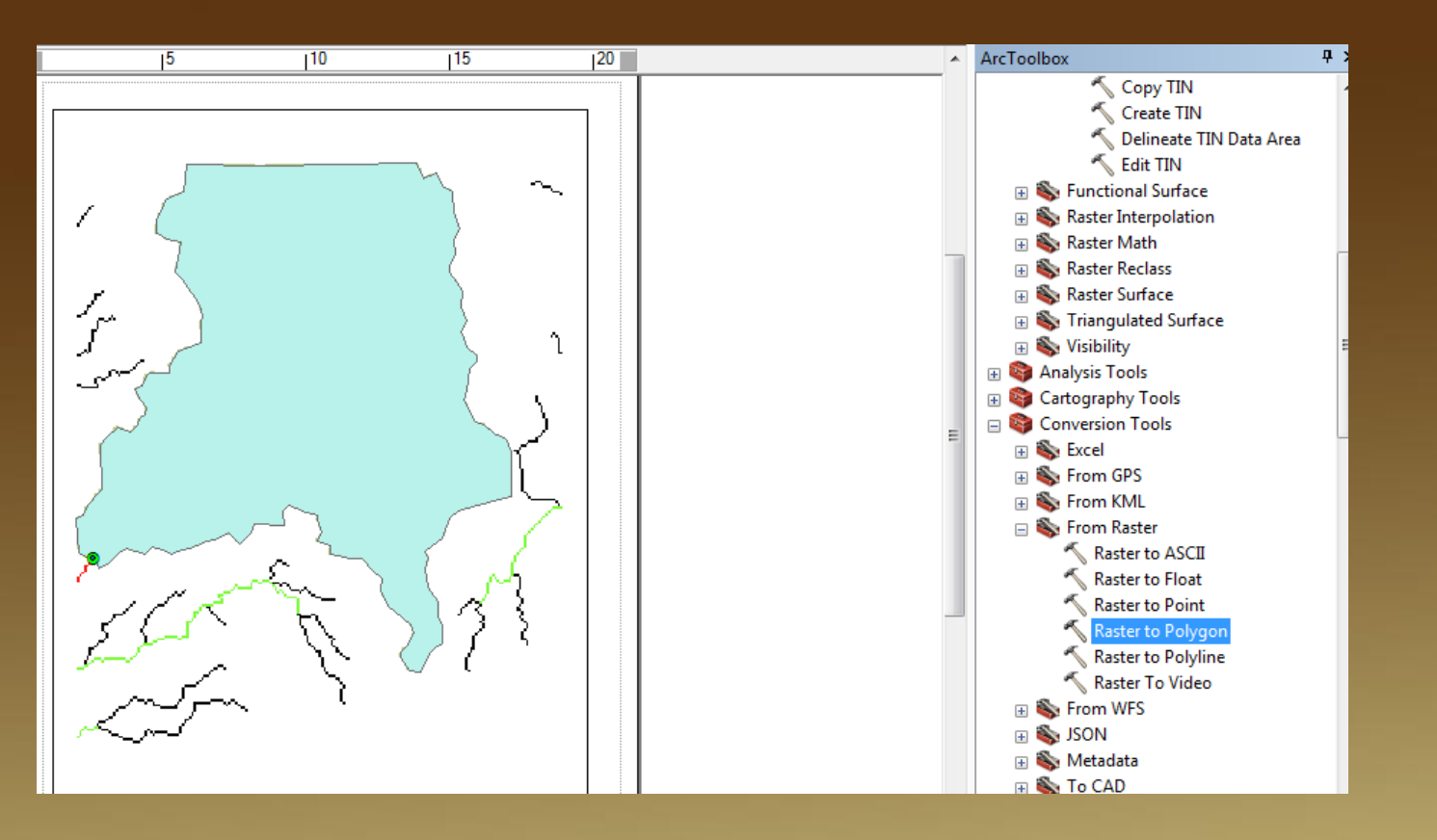

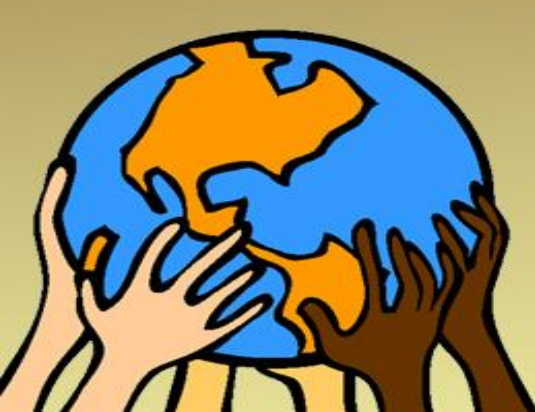

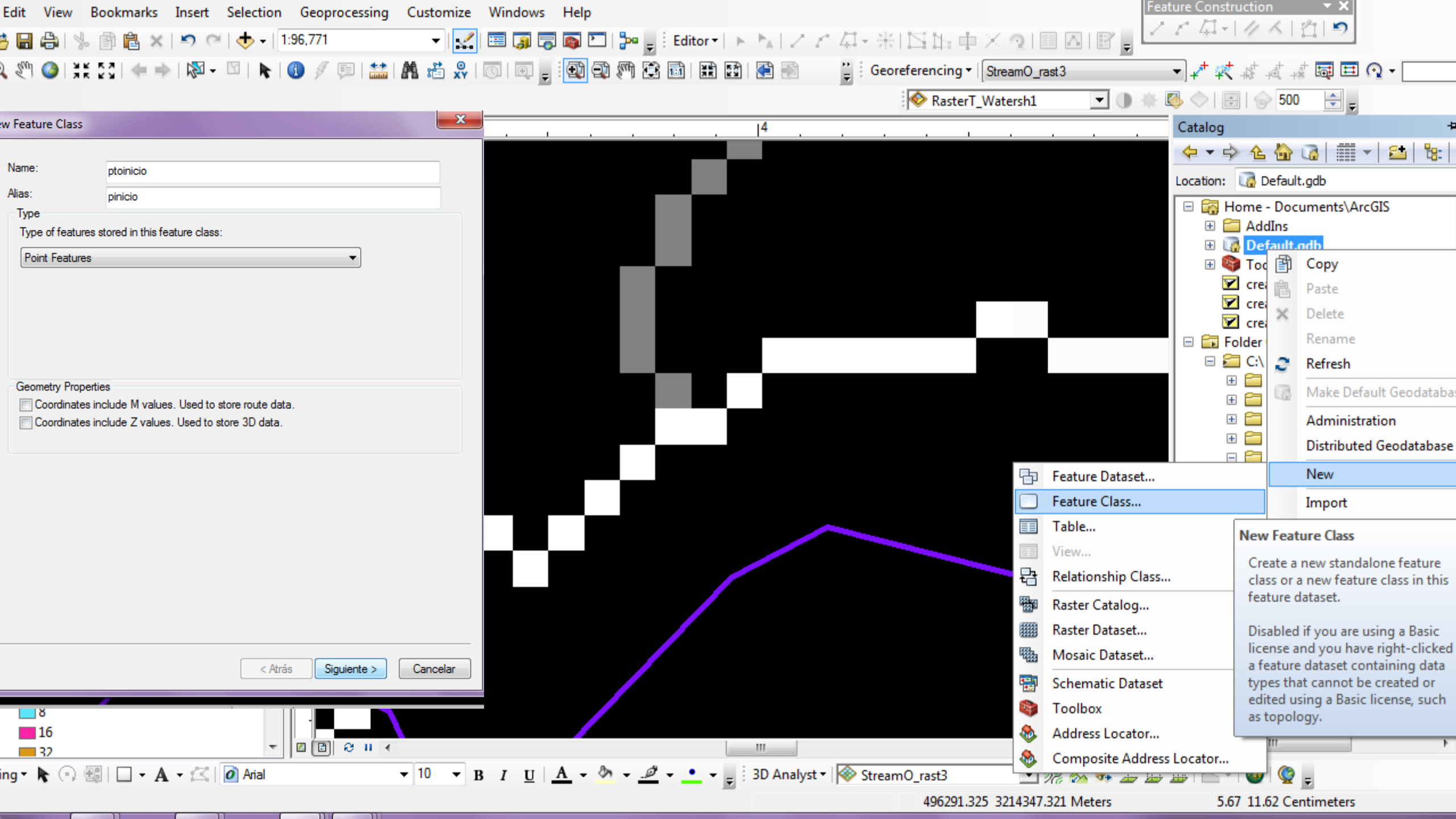

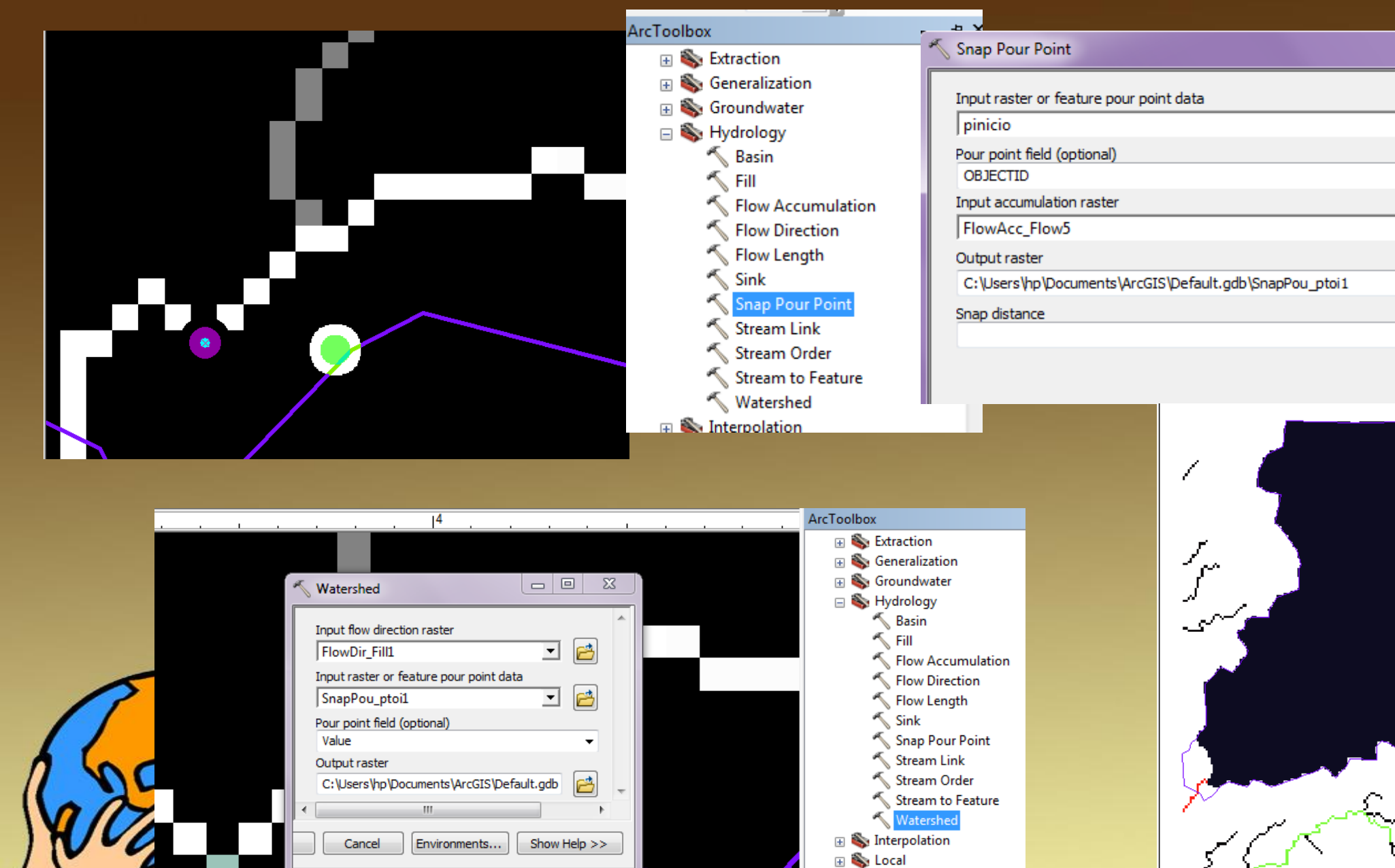

🗄 🇞 Map Algebra 🗉 🚳 Math

S. M. H. Later

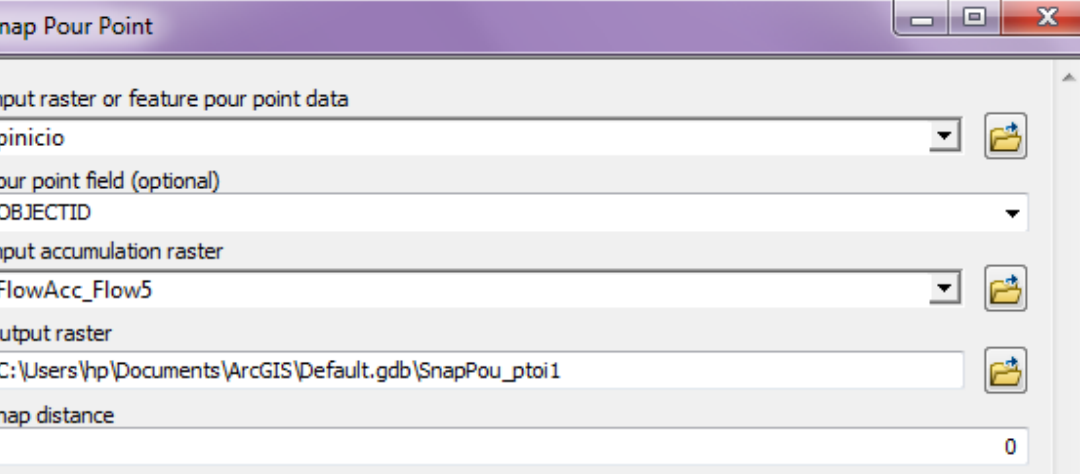

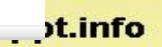

 $\sim$ 

î.

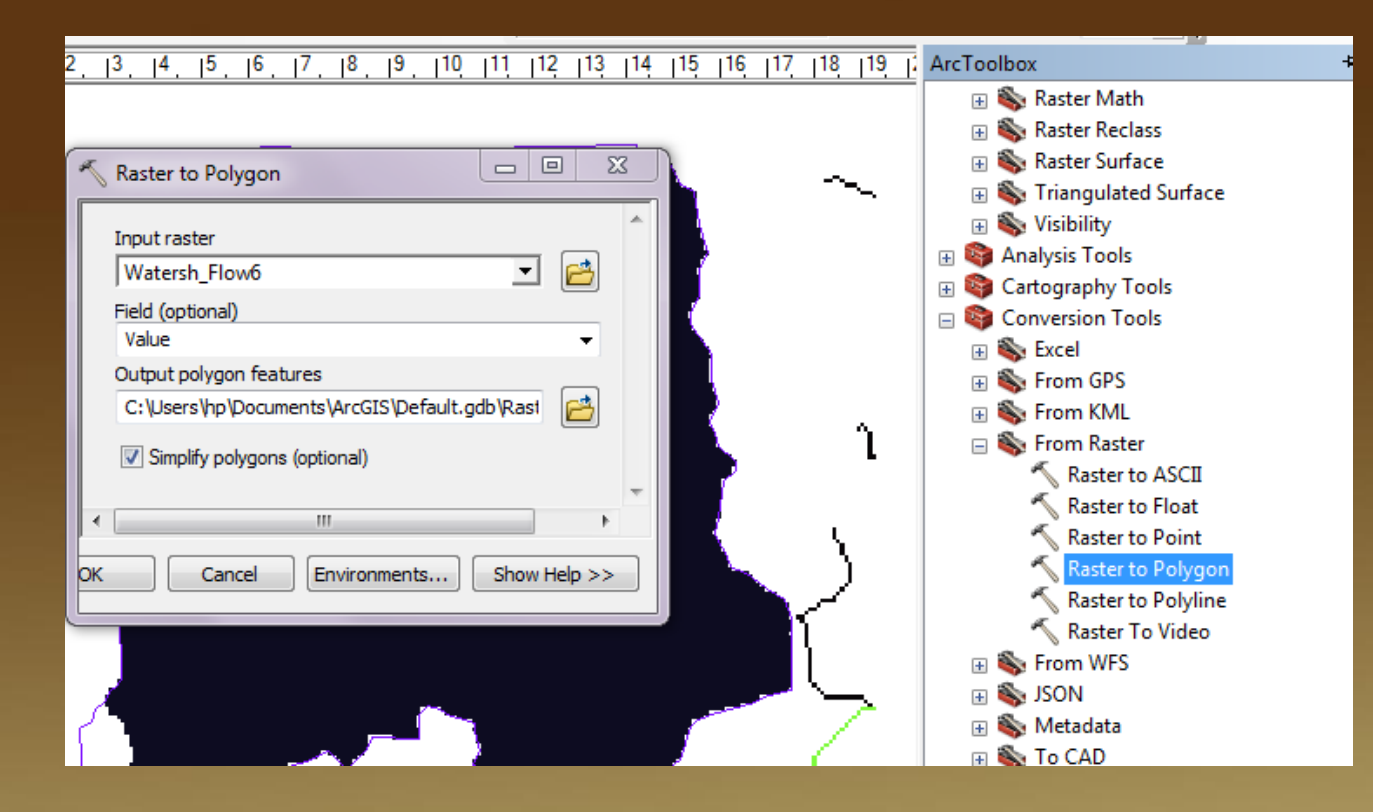

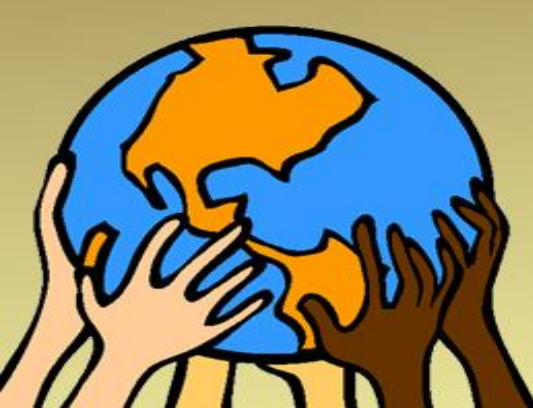

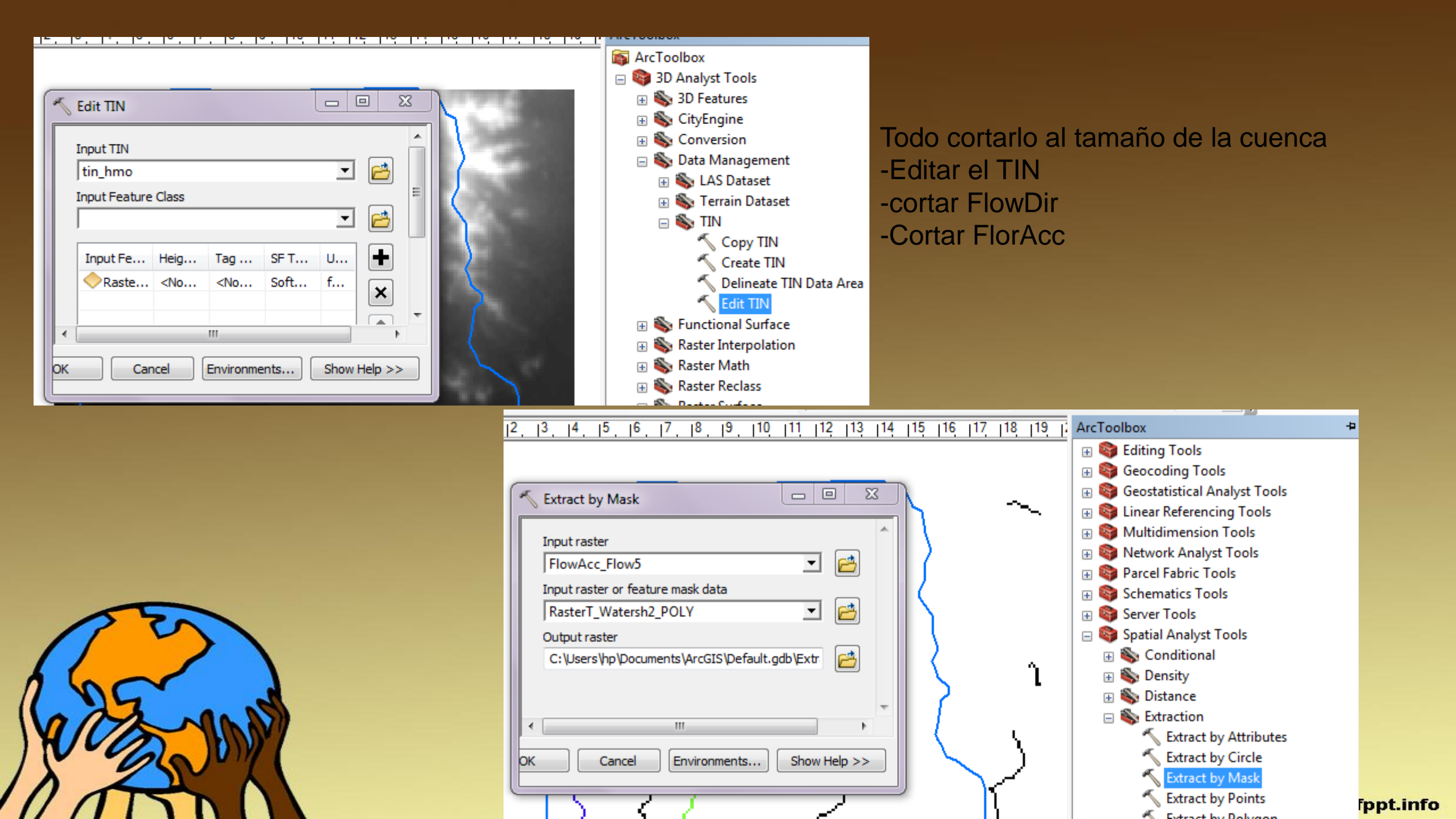

| <ul> <li>Layers</li> <li>pinicio</li> <li>StreamT_StreamO2</li> <li>RasterT_Watersh2_POLY</li> <li>RasterT_Watersh1</li> <li>tin_hmo</li> <li>Extract_Flow3_DIR</li> <li>1</li> <li>2</li> <li>4</li> <li>8</li> <li>16</li> <li>32</li> <li>64</li> <li>128</li> <li>Extract_Flow2_ACC<br/>Value</li> </ul>                                                                                                    | Table   Image: Second state of the second state of the se | Add Field         Name:       AREA1         Type:       Double         Field Properties         Alias         Allow NULL Values       Yes         Default Value         OK       Cancel                                                                                                    | × |                                                                                                    |     |
|----------------------------------------------------------------------------------------------------|----------------------------------------------------------------------------------------------------|----------------------------------------------------------------------------------------------------|---|----------------------------------------------------------------------------------------------------|-----|
| High : 20875<br>Low : 0                                                                                                    | I     1     Image: State of the state of the sta       | Image: Stape *       Image: Stape *       Imag |   | × Sort Ascending Sort Descending Advanced Sorting Summarize Statistics Field Calculator                                                                                                    |     |
| Contraction of the second second seco | Raster                                                                                                    | 0  Image: 0 Out of 1 Selected) Watersh2_POLY                                                                                                    | × | Calculate Geometry         Turn Field Off         Freeze/Unfreeze Column         Delete Field         Properties         Properties         Calculate Geometry         Populate or update the values of this field to be geometric values derived from the features that the table represents, such as area, perimeter, length, etc. The dialog that appears lets you choose whether all the records will be calculated or just the selected records. This command is disabled if the table is not the attribute table of a feature class or | 1fo |

| Table                 | Calculate Geometry                          |     |                                       |                               |                                         |
|-----------------------|---------------------------------------------|-----|---------------------------------------|-------------------------------|-----------------------------------------|
| Table                 |                                             | U ^ |                                       |                               | Contraction of the second second second |
| 🗄 •   🖶 •   🖶 🐼 🖾 🐗 🗙 | Property: Area 🔻                            |     | Calculate Geome                       | try                           | ×                                       |
| RasterT_Watersh2_POLY | Coordinate System                           | ×   | Property:                             | Area                          | •                                       |
| OBJECTID * Shape * Id | O Use coordinate system of the data source: |     |                                       | Area                          |                                         |
| 1 Polygon 1           | PCS: WGS 1984 UTM Zone 12N                  |     | <ul> <li>Coordinate System</li> </ul> | ste Perimeter                 |                                         |
|                       |                                             |     | Use coordin                           | ate X Coordinate of Centroid  |                                         |
|                       | Use coordinate system of the data frame:    |     | PCS: WGS                              | Y Coordinate of Centroid      |                                         |
|                       | PCS: WGS 1984 UTM Zone 12N                  |     |                                       |                               |                                         |
|                       |                                             |     | O Use coordin                         | ate system of the data frame: |                                         |
|                       |                                             |     | PCS: WGS                              | 1984 UTM Zone 12N             |                                         |
|                       | Units: Square Kilometers [sq km]            |     |                                       |                               |                                         |
|                       | Acres US [ac]                               |     |                                       |                               |                                         |
|                       | Calculate selection and a                   |     | Units:                                | Square Meters [sq m]          | •                                       |
|                       | Square Decimeters [sq.dm]                   |     |                                       | ·                             |                                         |
|                       | About calculating g Square Feet US [sg ft]  |     | Coleviate cole                        | ated seconds apply            |                                         |
|                       | Square Kilometers [sq km]                   |     |                                       | ected records only            |                                         |
|                       | - Courors Selecti Square Meters [sq m]      |     | About calculating                     | <u>qeometry</u>               | OK Cancel                               |
| RasterT Watersh2 POLV | Square Miles US [sq mi]                     |     |                                       |                               |                                         |
|                       |                                             |     |                                       |                               |                                         |

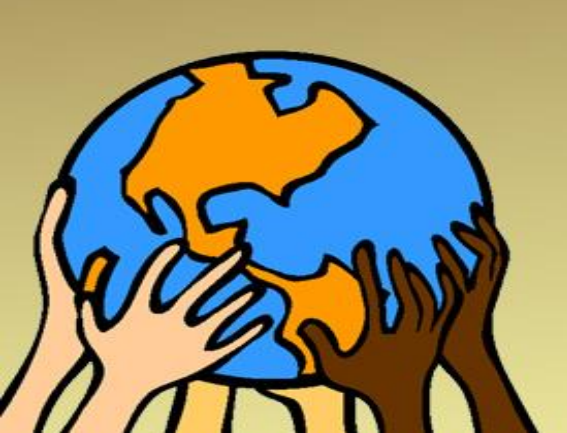

| Tab  | le            |         |    |               |              |                  |            | □ × |
|------|---------------|---------|----|---------------|--------------|------------------|------------|-----|
| °    | -   🔁 -   🗣   | 🙀 🖸 🍕   | ×  |               |              |                  |            |     |
| Rast | erT_Watersh2  | _POLY   |    |               |              |                  |            | ×   |
|      | OBJECTID *    | Shape * | ld | gridcode      | Shape_Length | Shape_Area       | AREA1      |     |
|      | 1             | Polygon | 1  | 1             | 63470.549818 | 140557305.110395 | 140.557305 |     |
|      |               |         |    |               |              |                  |            |     |
|      |               |         |    |               |              |                  |            |     |
|      |               |         |    |               |              |                  |            |     |
|      |               |         |    |               |              |                  |            |     |
|      |               |         |    |               |              |                  |            |     |
|      |               |         |    |               |              |                  |            |     |
|      |               |         |    |               |              |                  |            |     |
|      |               |         |    |               |              |                  |            |     |
|      |               |         |    |               |              |                  |            |     |
|      |               |         |    |               |              |                  |            |     |
| ы    |               | 0 + + 1 |    | □ (0 out of 1 | Selected)    |                  |            |     |
| - 1  | •             | · · · · |    | 10 001 01     | - serectedy  |                  |            |     |
| Ras  | terT_Watersh2 | 2_POLY  |    |               |              |                  |            |     |

| Ta | ble           |              |                   |            |            |            |                |
|----|---------------|--------------|-------------------|------------|------------|------------|----------------|
| •  | • ª•          | 🖥 🚱 🛛 🛍 🗙    |                   |            |            |            |                |
| Ra | sterT_Watersh | 2_POLY       |                   |            |            |            | ×              |
|    | gridcode      | Shape_Length | Shape_Area        | AREA1      | PERIMETRO1 | CENTROID_X | CENTROID_Y     |
| Þ  | 1             | 63470.549818 | 140557305.110395  | 140.557305 | 63.47055   | 501        | 3219544.748407 |
|    |               |              |                   |            |            |            |                |
|    |               |              |                   |            |            |            |                |
|    |               |              |                   |            |            |            |                |
|    |               |              |                   |            |            |            |                |
|    |               |              |                   |            |            |            |                |
|    |               |              |                   |            |            |            |                |
|    |               |              |                   |            |            |            |                |
|    |               |              |                   |            |            |            |                |
|    |               |              |                   |            | III.       |            | Þ              |
| ŀ  | • •           | 1 + +1       | (0 out of 1 Selec | ted)       |            |            |                |
| Ra | sterT_Waters  | h2_POLY      |                   |            |            |            |                |

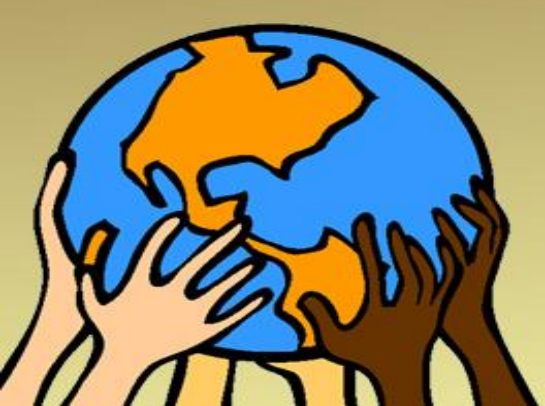

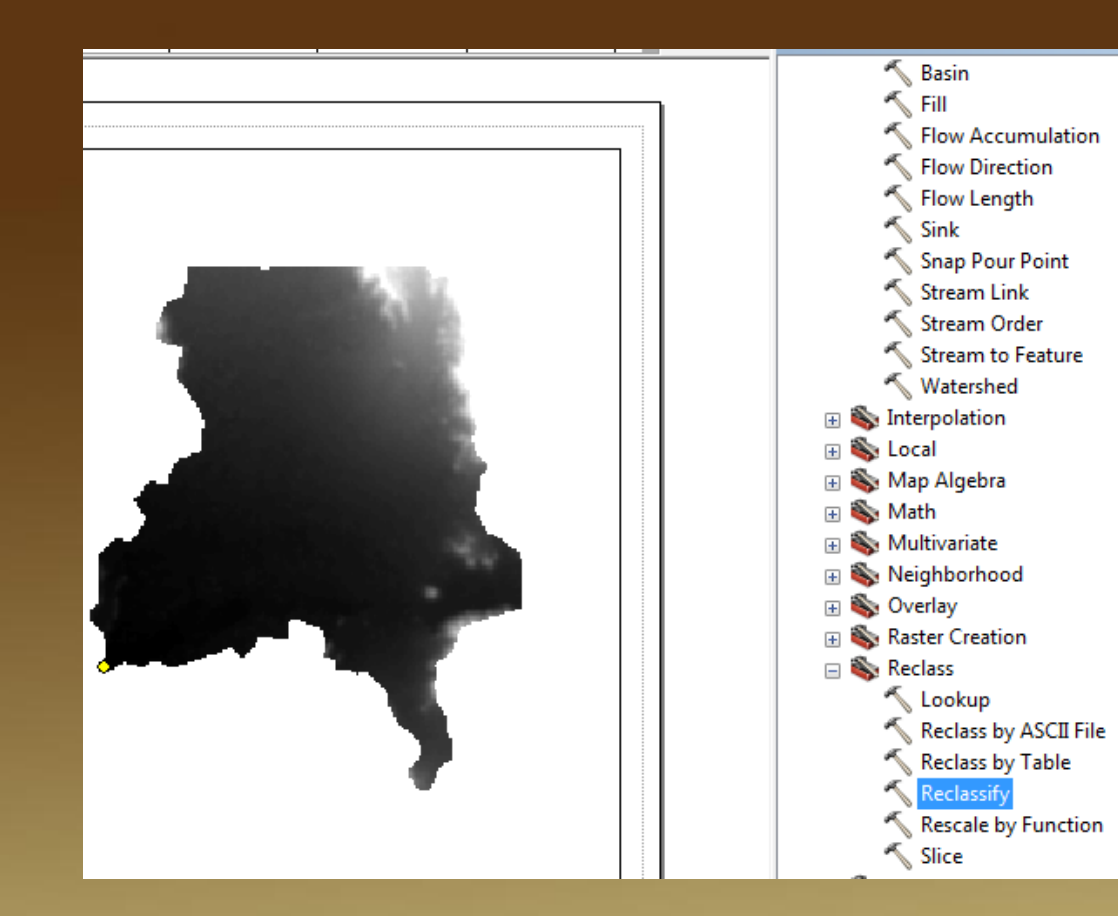

| Reclassify                    |                           |                  |              |
|-------------------------------|---------------------------|------------------|--------------|
| Input raster                  |                           |                  | <u>^</u>     |
| Extract_Fill1                 |                           |                  | - 🎮          |
| ,<br>Reclass field            |                           |                  |              |
| Value                         |                           |                  |              |
| Pedassification               |                           |                  |              |
|                               |                           |                  |              |
| Old values                    | New values 🔷              | Classify         |              |
| 173 - 194.565811              | 1                         | Classify         |              |
| 194.565811 - 211.948486       | 2                         | Unique           |              |
| 211.948486 - 231.188507       | 3                         | Conque           | -            |
| 231.188507 - 252.778534       | 4                         |                  | =            |
| 252.778534 - 280.443604       | 5                         | Add Entry        |              |
| 280.443604 - 320.191223       | 6                         |                  |              |
| 320.191223 - 371.257568       | 7                         | Delete Entries   |              |
| 371.257568 - 432.468719       | 8 *                       |                  |              |
| Load Save                     | Reverse New Values        | Precision        |              |
| Output raster                 |                           |                  |              |
| C:\Users\hp\Documents\ArcGIS\ | Default.odb\Reclass Extr3 |                  |              |
|                               |                           |                  |              |
| Change missing values to NoD  | ata (optional)            |                  | Ψ.           |
|                               | OK Can                    | cel Environments | Show Help >> |

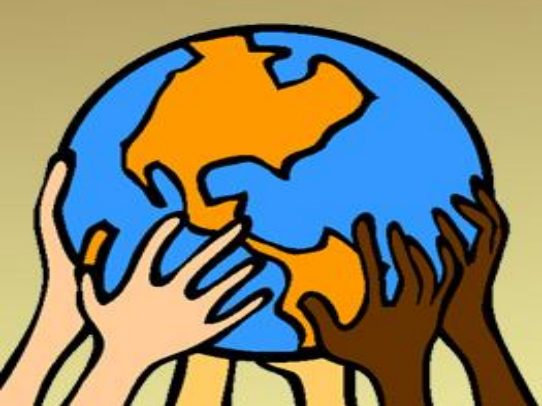

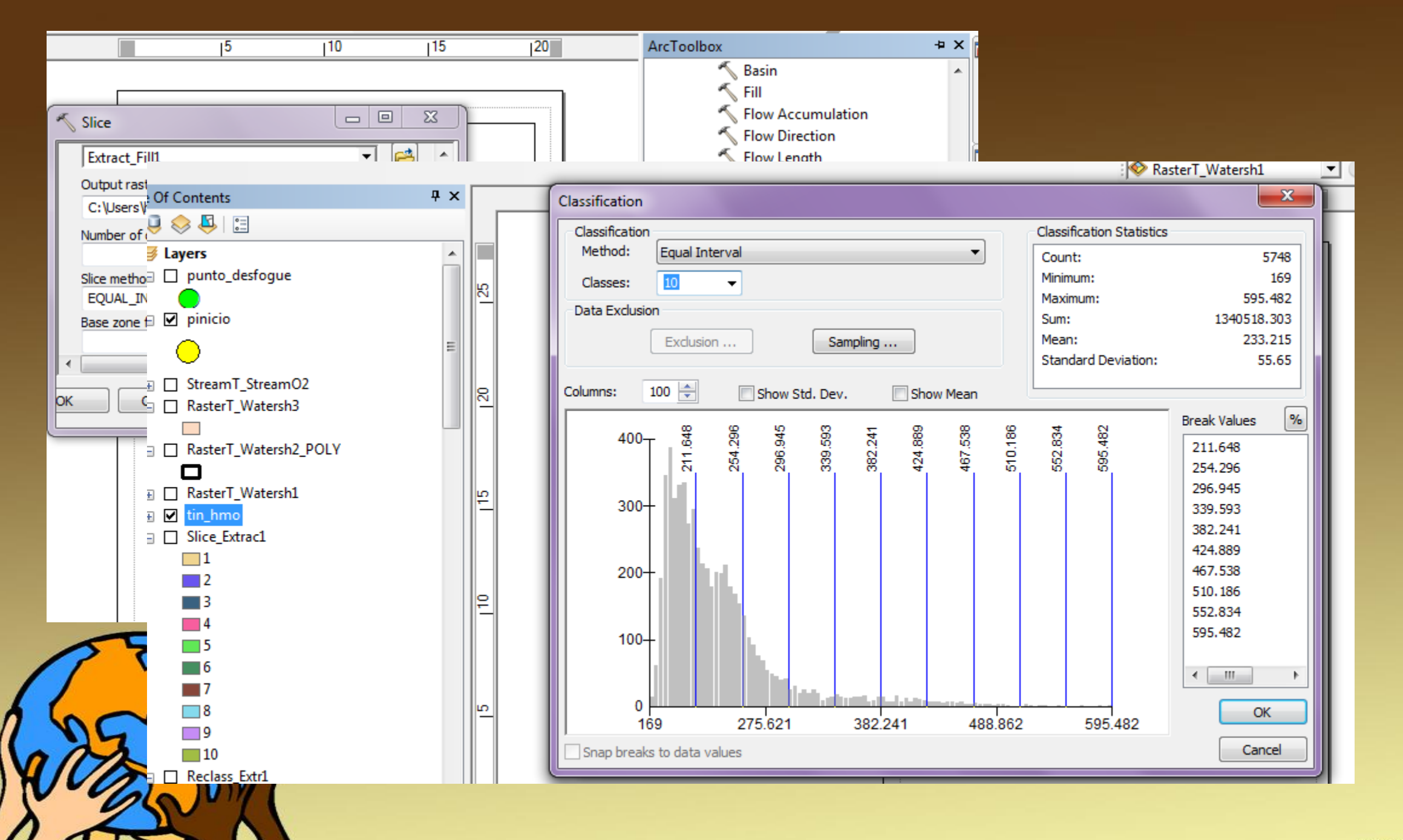

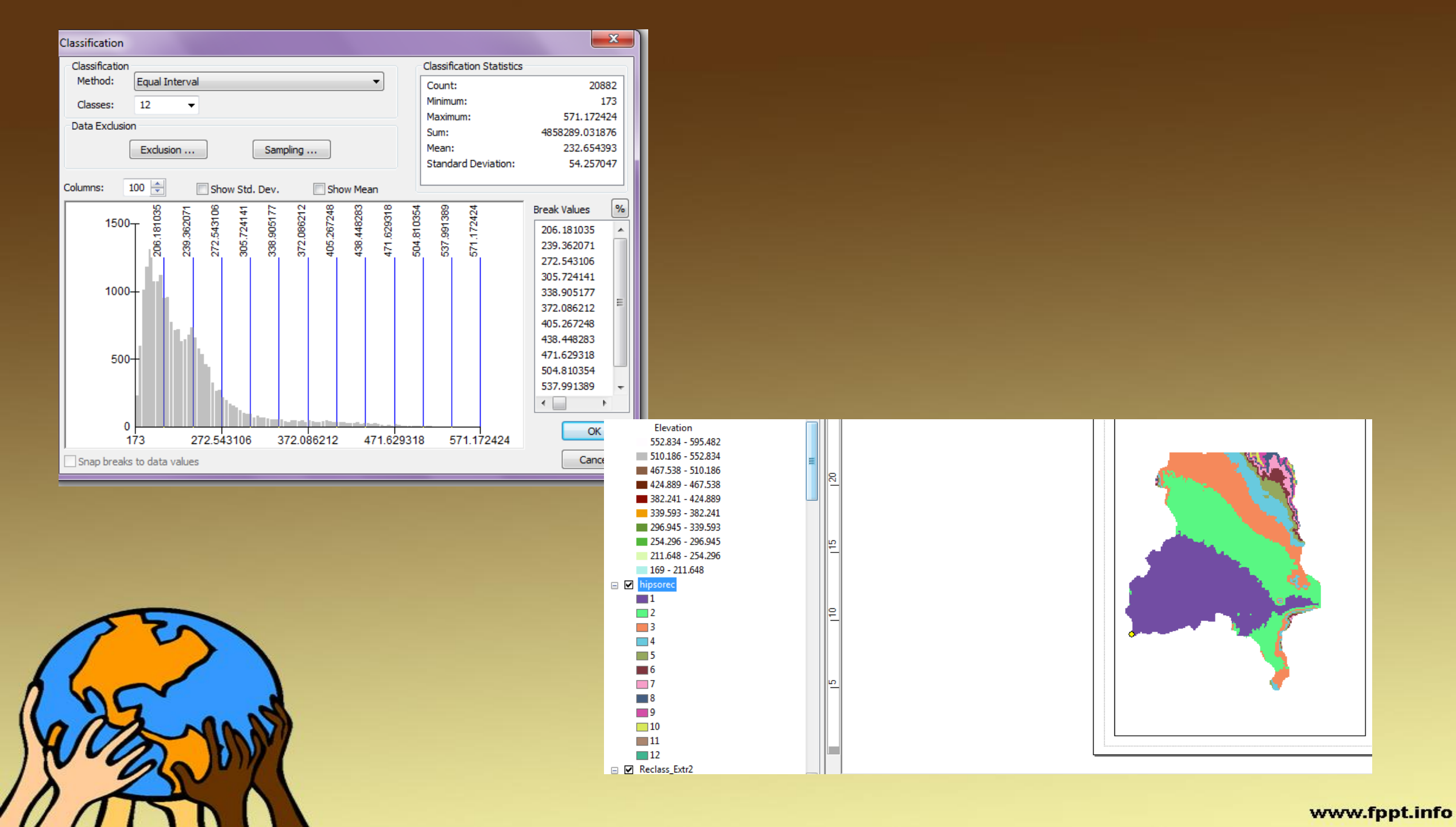

| Elevation         |
|-------------------|
| 552.834 - 595.482 |
| 510.186 - 552.834 |
| 467.538 - 510.186 |
| 424.889 - 467.538 |
| 382.241 - 424.889 |
| 339.593 - 382.241 |
| 296.945 - 339.593 |
| 254.296 - 296.945 |
| 211.648 - 254.296 |
| 169 - 211.648     |
| hipsorec          |
| 1                 |
| 2                 |
| 3                 |
| 4                 |
| 5                 |
| 6                 |
| 7                 |

| hipsorec |       |       |       |  |  |
|----------|-------|-------|-------|--|--|
|          | Rowid | VALUE | COUNT |  |  |
|          | 0     | 1     | 7932  |  |  |
|          | 1     | 2     | 6223  |  |  |
|          | 2     | 3     | 3768  |  |  |
|          | 3     | 4     | 1227  |  |  |
|          | 4     | 5     | 544   |  |  |
|          | 5     | 6     | 367   |  |  |
|          | 6     | 7     | 330   |  |  |
|          | 7     | 8     | 236   |  |  |
|          | 8     | 9     | 149   |  |  |
|          | 9     | 10    | 72    |  |  |
|          | 10    | 11    | 24    |  |  |
|          | 11    | 12    | 10    |  |  |
| Ŀ        |       | 0     | E EL  |  |  |

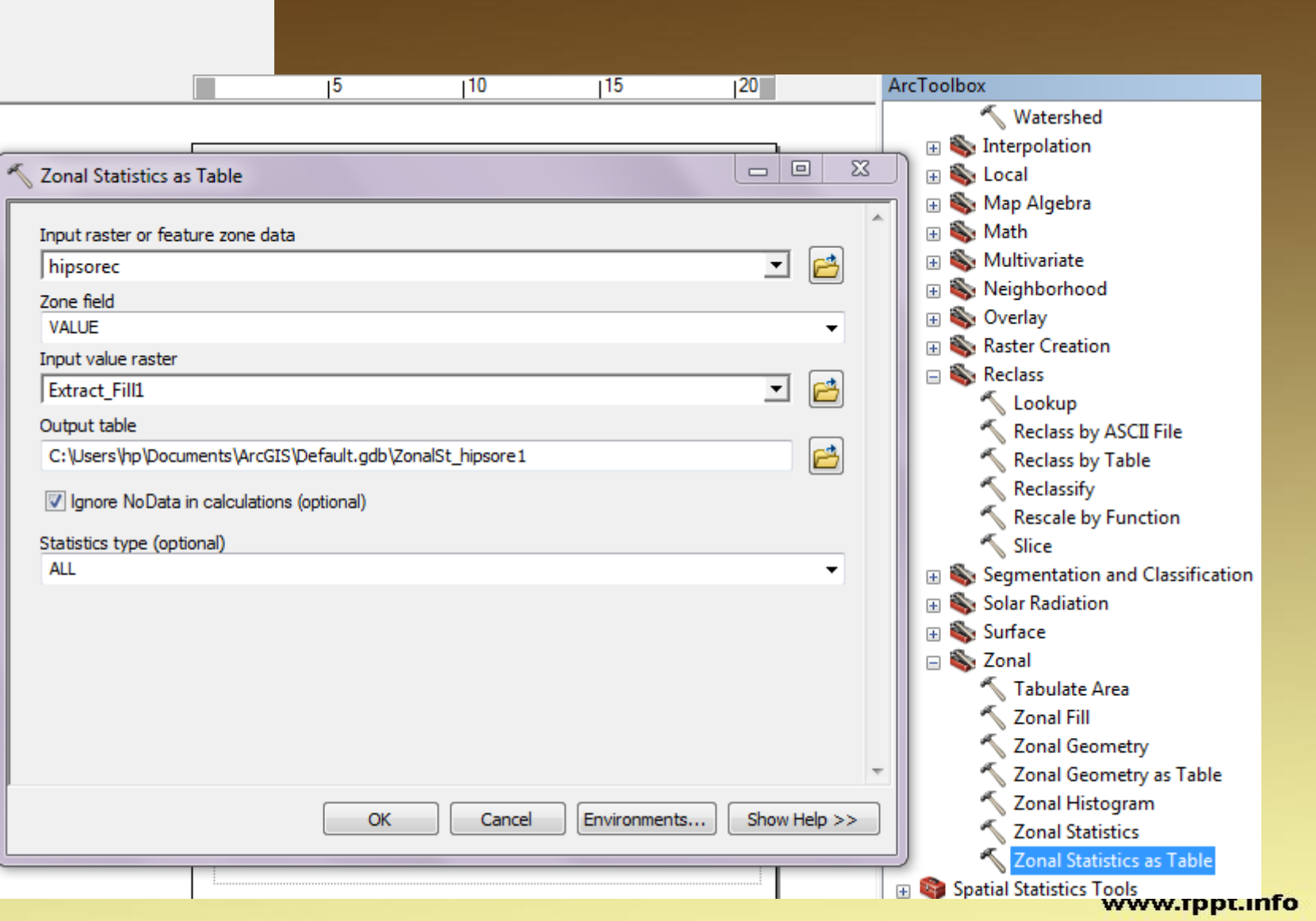

| 16                                 | Tal |                |       |       |                 |            |            |           |            |          |                |
|------------------------------------|-----|----------------|-------|-------|-----------------|------------|------------|-----------|------------|----------|----------------|
| 32                                 | Idi |                |       |       |                 |            |            |           |            |          |                |
| 52                                 | °   | •   🔁 •   囁    | N 🖸   | ⊕î ×  |                 |            |            |           |            |          |                |
| 04                                 | -   | 10.11.4        |       |       |                 |            |            |           |            |          |                |
| 128                                | ZOI | halSt_hipsore1 |       |       |                 |            |            |           |            |          |                |
| StreamO_rast3                      |     | OBJECTID *     | VALUE | COUNT | AREA            | MIN        | MAX        | RANGE     | MEAN       | STD      | SUM            |
| <b>1</b>                           | F   | 1              | 1     | 7932  | 53415022.764881 | 173        | 206.175934 | 33.175934 | 191.893973 | 8.098599 | 1522102.996902 |
| 2                                  |     | 2              | 2     | 6223  | 41906415.363824 | 206.184006 | 239.359924 | 33.175919 | 221.691216 | 9.88015  | 1379584.438324 |
| 3                                  |     | 3              | 3     | 3768  | 25374156.048672 | 239.362305 | 272.517883 | 33.155579 | 252.921678 | 9.191377 | 953008.882843  |
| 4                                  |     | 4              | 4     | 1227  | 8262762.598652  | 272.545197 | 305.660095 | 33.114899 | 286.330866 | 9.303329 | 351327.973175  |
|                                    |     | 5              | 5     | 544   | 3663360.108938  | 305.779968 | 338.86377  | 33.083801 | 320.55297  | 9.438535 | 174380.815948  |
|                                    |     | 6              | 6     | 367   | 2471421.249964  | 338.916504 | 372.005493 | 33.088989 | 354.922411 | 9.818844 | 130256.524994  |
| 0                                  |     | 7              | 7     | 330   | 2222258.889613  | 372.105469 | 405.243591 | 33.138123 | 388.283467 | 9.644464 | 128133.544128  |
| 1                                  |     | 8              | 8     | 236   | 1589251.811966  | 405.326996 | 438.271088 | 32.944092 | 421.028268 | 9.781095 | 99362.671234   |
| ZonalSt_hipsore1                   |     | 9              | 9     | 149   | 1003383.55925   | 438.540161 | 470.897736 | 32.357574 | 451.490582 | 8.922274 | 67272.096649   |
| C:\UNISON\SIG CLASE 2016\SIG TOP T |     | 10             | 10    | 72    | 484856.485006   | 471.924713 | 503.154205 | 31.229492 | 484.342451 | 9.660943 | 34872.656494   |
| 🖃 🔲 tin_hmo                        |     | 11             | 11    | 24    | 161618.828335   | 505.525299 | 534.637695 | 29.112396 | 517.408998 | 9.33956  | 12417.815948   |
| Elevation                          |     | 12             | 12    | 10    | 67341.178473    | 544.553406 | 571.172424 | 26.619019 | 556.861523 | 7.580988 | 5568.615234    |
| 552.834 - 595.482                  |     |                |       |       |                 |            |            |           |            |          |                |
| 510 186 - 552 834                  |     |                |       |       |                 |            |            |           |            |          |                |

Éstos son los parámetros del shape de la cuenca Ahora hacer lo mismo para el raster hipsométrico, obtener parámetros

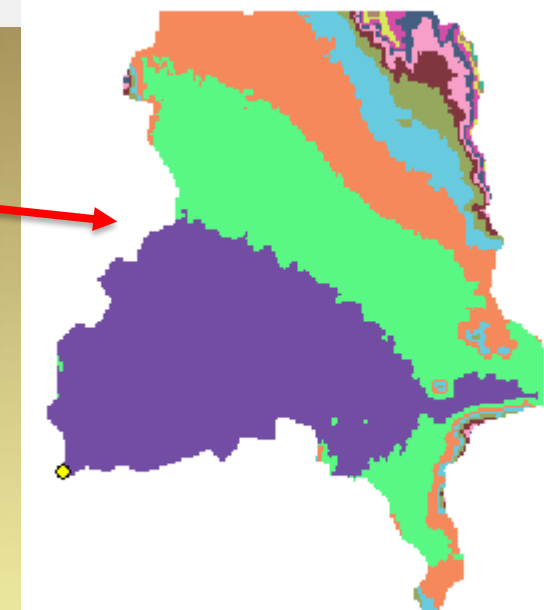

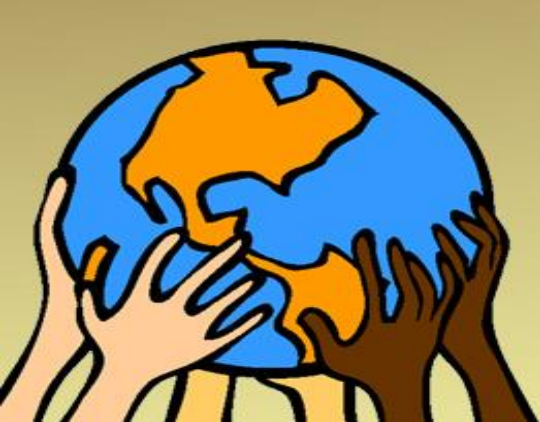

Convertir el hipsométrico en polígono (\*.shp) Obtener áreas y demás parámetros Simplificar resultados

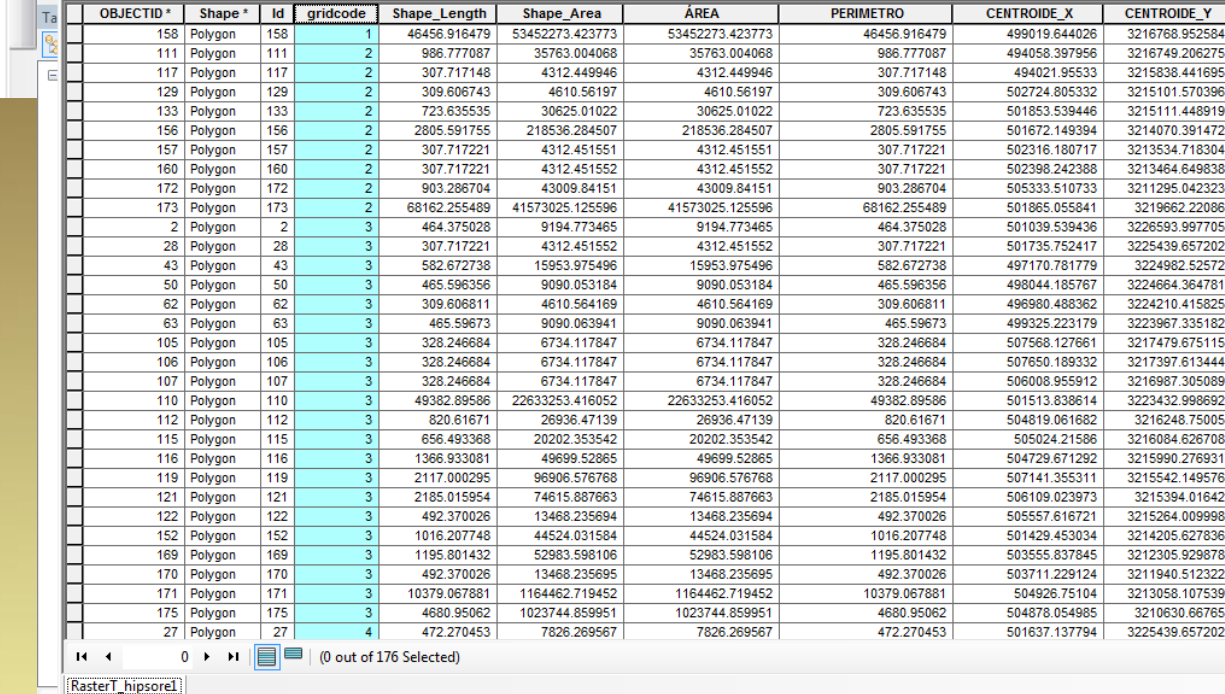

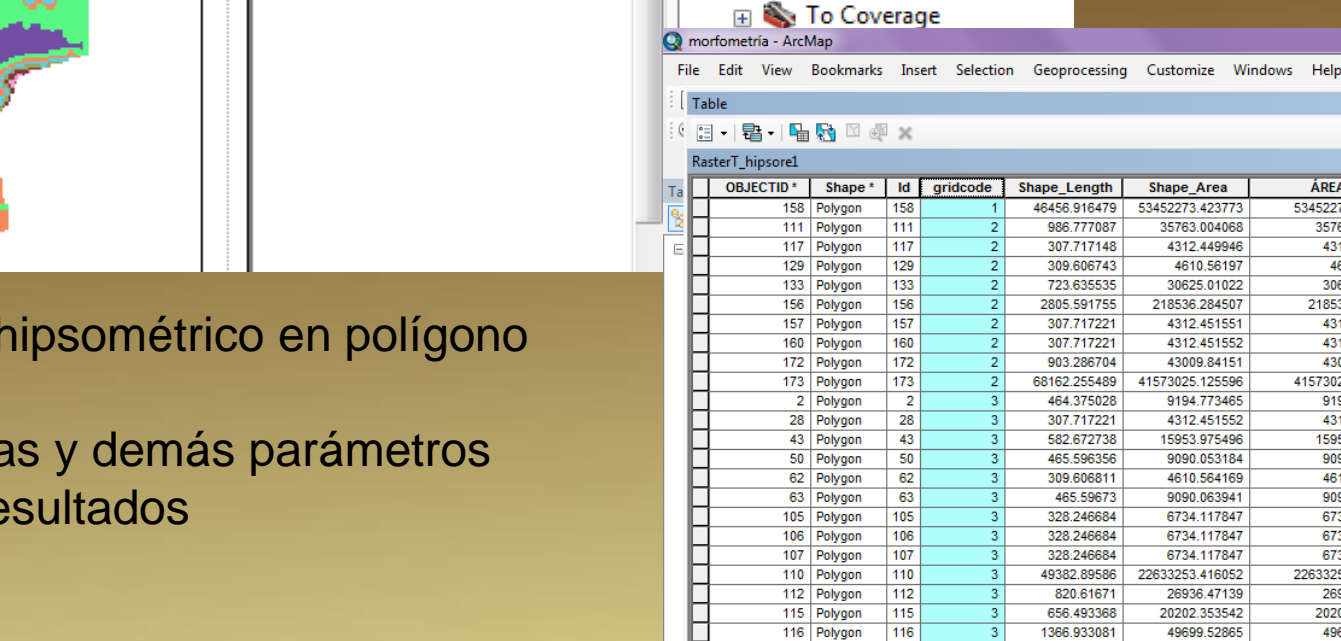

Kaster to ASCII Raster to Float Raster to Point Raster to Polygon Raster to Polyline 🔨 Raster To Video

🗉 🍆 From WFS 🗉 🚳 JSON 표 🗞 Metadata 🗄 🍆 To CAD 표 🗞 To Collada

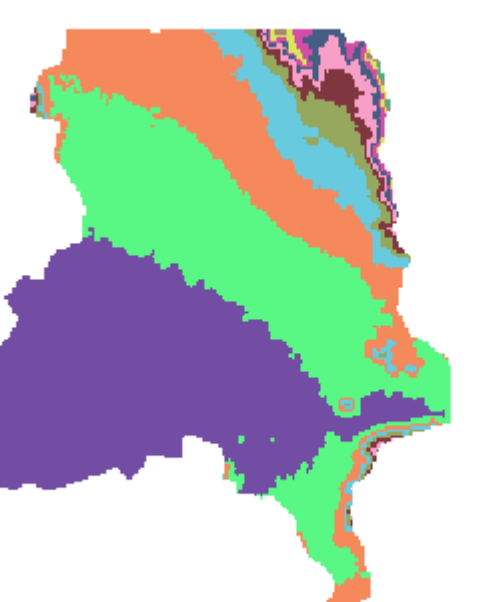

| Dissolve<br>Input Fe<br>HIPSO<br>Output F<br>C:\Use<br>Dissolve<br>V FID<br>V OB<br>V OB<br>V OB<br>V GB<br>V GB<br>V Sha<br>V Sha<br>V Sha<br>V Sha | e eatures _SHP_DIS Feature Class rs\hp\Documer _Field(s) (optic ) JECTID dcode ape_Leng ape_Area EA RIMETRO | nts\ArcGIS\Default.g<br>onal) | db\HIPSO_SHP_DIS_Di | issolve               | Ca<br>Ca<br>Ca<br>Ca<br>Ca<br>Ca<br>Ca<br>Ca<br>Ca<br>Ca | Iculate Field<br>Invert Time Field<br>Invert Time Zone<br>Iete Field<br>Sable Editor Tracking<br>able Editor Tracking<br>anspose Fields<br>eodatabase<br>al<br>alization<br>Ssolve<br>minate<br>minate Polygon Part<br>Itabase Administration<br>etric Network<br>Id Edge-Edge Connectivity Ru | Disolver el shap<br>únicamente por<br>que quieres es<br>12 intervalos de | pe hipsométrico<br>el gridcode, si lo<br>un resumen de los<br>e valores                                                                                                    |
|----------------------------------------------------------------------------------------------------|----------------------------------------------------------------------------------------------------|-------------------------------|---------------------|-----------------------|----------------------------------------------------------|----------------------------------------------------------------------------------------------------|--------------------------------------------------------------------------|----------------------------------------------------------------------------------------------------|
| e Edit View                                                                                                    | v Bookmarl                                                                                                  | ks Insert Select              | tion Geoprocessing  | g Customize Windows H | elp                                                      |                                                                                                    |                                                                          | Feature Construction 🔹 🗙                                                                                                    |
| Table                                                                                                    |                                                                                                    |                               |                     | <b>,</b>              |                                                          |                                                                                                    |                                                                          |                                                                                                    |
| □ - 1 뭠 - 1                                                                                                    | <b>F F (</b>                                                                                                | a x                           |                     |                       |                                                          |                                                                                                    |                                                                          | ± ± ± =                                                                                                    |
|                                                                                                    | S Dissolve1                                                                                                 | ~ **                          |                     |                       |                                                          |                                                                                                    |                                                                          | × 500 🚍                                                                                                    |
| Shape *                                                                                                    | gridcode                                                                                                    | Shape_Length                  | Shape_Area          | AREA                  | PERIMETRO                                                | CENTROIDE_X                                                                                                    | CENTROIDE_Y                                                              | lbox.                                                                                                    |
| Polygon                                                                                                    | 1                                                                                                    | 46456.916724                  | 53452273.541798     | 53452273.541798       | 46456.916724                                             | 499019.644027                                                                                                    | 3216768.952581                                                           | Coloulate En                                                                                                    |
| Polygon                                                                                                    | 2                                                                                                    | 74814.305457                  | 41918507.297722     | 41918507.297722       | 74814.305457                                             | 501860.329105                                                                                                    | 3219616.510657                                                           | Calculate End                                                                                                    |
| Polygon                                                                                                    | 3                                                                                                    | 78366.027835                  | 25286720.184348     | 25286720.184348       | 78366.027835                                             | 501861.140559                                                                                                    | 3222303.111523                                                           | Calculate Fie                                                                                                    |
| Polygon                                                                                                    | 4                                                                                                    | 47358.86338                   | 8237667.102943      | 8237667.102943        | 47358.86338                                              | 503778.980736                                                                                                    | 3222401.592261                                                           | 🔨 Convert Tim                                                                                                    |
| Polygon                                                                                                    | 5                                                                                                    | 34532.358916                  | 3658310.79237       | 3658310.79237         | 34532.358916                                             | 504331.682184                                                                                                    | 3222745.48247                                                            | 🔨 Convert Tim                                                                                                    |
| Polygon                                                                                                    | 6                                                                                                    | 29576.44431                   | 2461263.163331      | 2461263.163331        | 29576.44431                                              | 504461.703422                                                                                                    | 3223597.492847                                                           | 🔨 Delete Field                                                                                                    |
| Polygon                                                                                                    | 7                                                                                                    | 26742.949975                  | 2224932.287706      | 2224932.287706        | 26742.949975                                             | 504583.418702                                                                                                    | 3224621.724682                                                           | 🔨 Disable Edito                                                                                                    |
| Polygon                                                                                                    | 8                                                                                                    | 25153.521828                  | 1574256.193483      | 1574256.193483        | 25153.521828                                             | 504546.279956                                                                                                    | 3225302.484358                                                           | Enable Edito                                                                                                    |
| Polygon                                                                                                    | 9                                                                                                    | 20193.755139                  | 1008233.537047      | 1008233.537047        | 20193.755139                                             | 504591.958196                                                                                                    | 3225360.877218                                                           | Transpose Fi                                                                                                    |
| Polygon                                                                                                    | 10                                                                                                    | 10819.803035                  | 480567.23112        | 480567.23112          | 10819.803035                                             | 504370.444925                                                                                                    | 3225610.34284                                                            | File Geodatabac                                                                                                    |
| Polygon                                                                                                    | 11                                                                                                    | 4592.214417                   | 159330.252715       | 159330.252715         | 4592.214417                                              | 504782.674871                                                                                                    | 3225800.542736                                                           | General                                                                                                    |
| Polygon                                                                                                    | 12                                                                                                    | 1845.163817                   | 63073.561475        | 63073.561475          | 1845.163817                                              | 505854.740429                                                                                                    | 3225240.156951                                                           | Sector and a sector and a secto |
|                                                                                                    |                                                                                                    |                               |                     |                       |                                                          |                                                                                                    |                                                                          | Seneralization<br>Dissolve<br>Eliminate<br>WWW.fppt.info                                                                                                    |

シスト白い \*\* \*\* 🖬 🎞 💽 **÷** , 500 box 🔨 Calculate End Ti 🔨 Calculate Field 🔨 Convert Time Fi ~ Convert Time Z F Delete Field 🔨 Disable Editor Tr 🔨 Enable Editor Tr Transpose Fields 🗞 File Geodatabase 🗞 General 🗞 Generalization Dissolve

## PENDIENTE GENERAL DEL CAUCE PRINCIPAL

### Pendiente = <u>cota máxima-cota mínima</u> longitud de cauce

1- Exportar el cauce principal
 2- Sacar la longitud con la calculadora

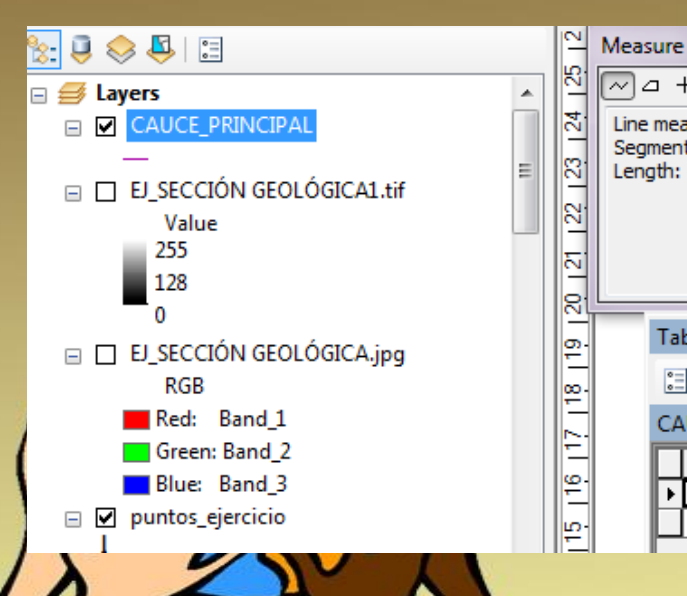

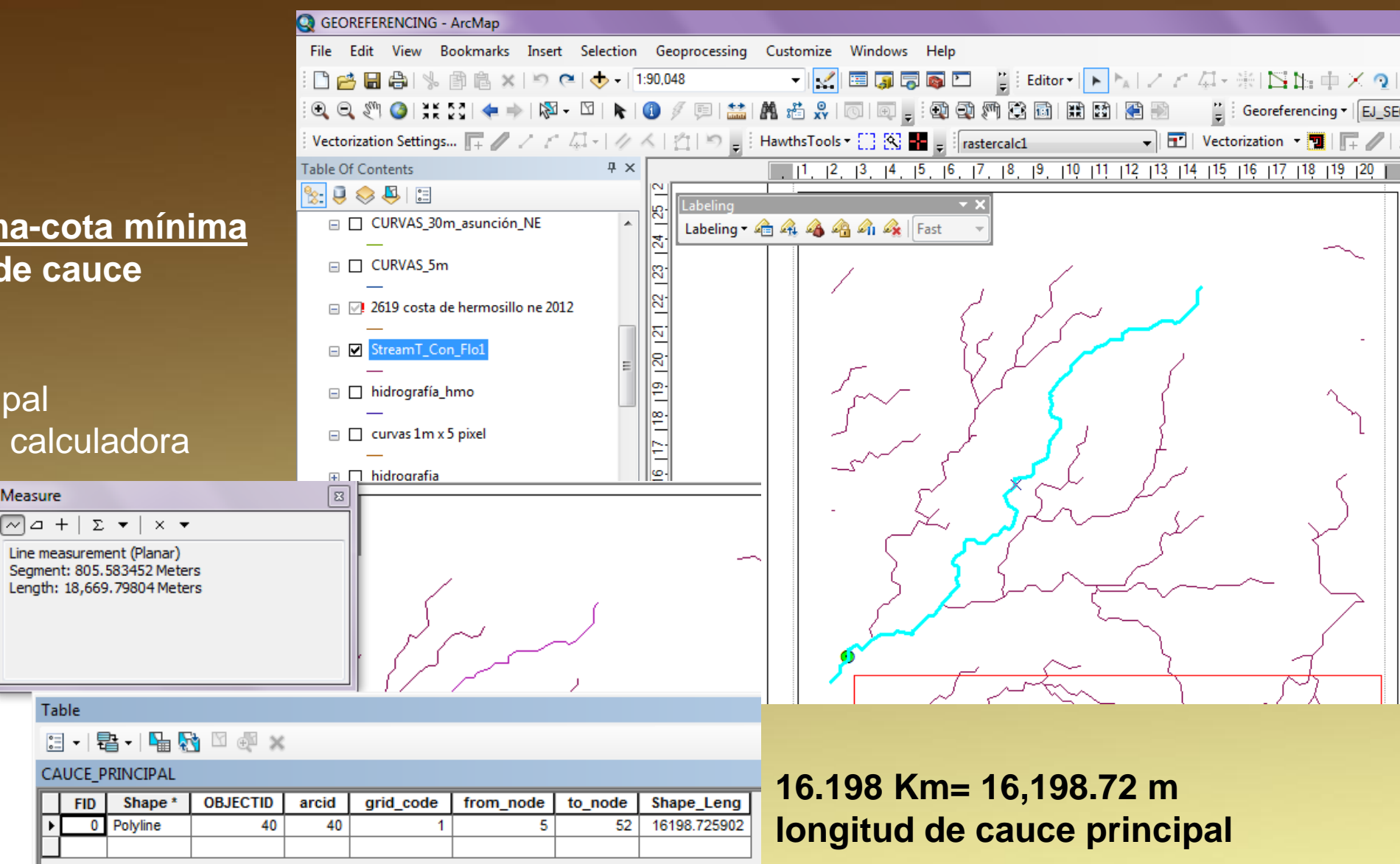

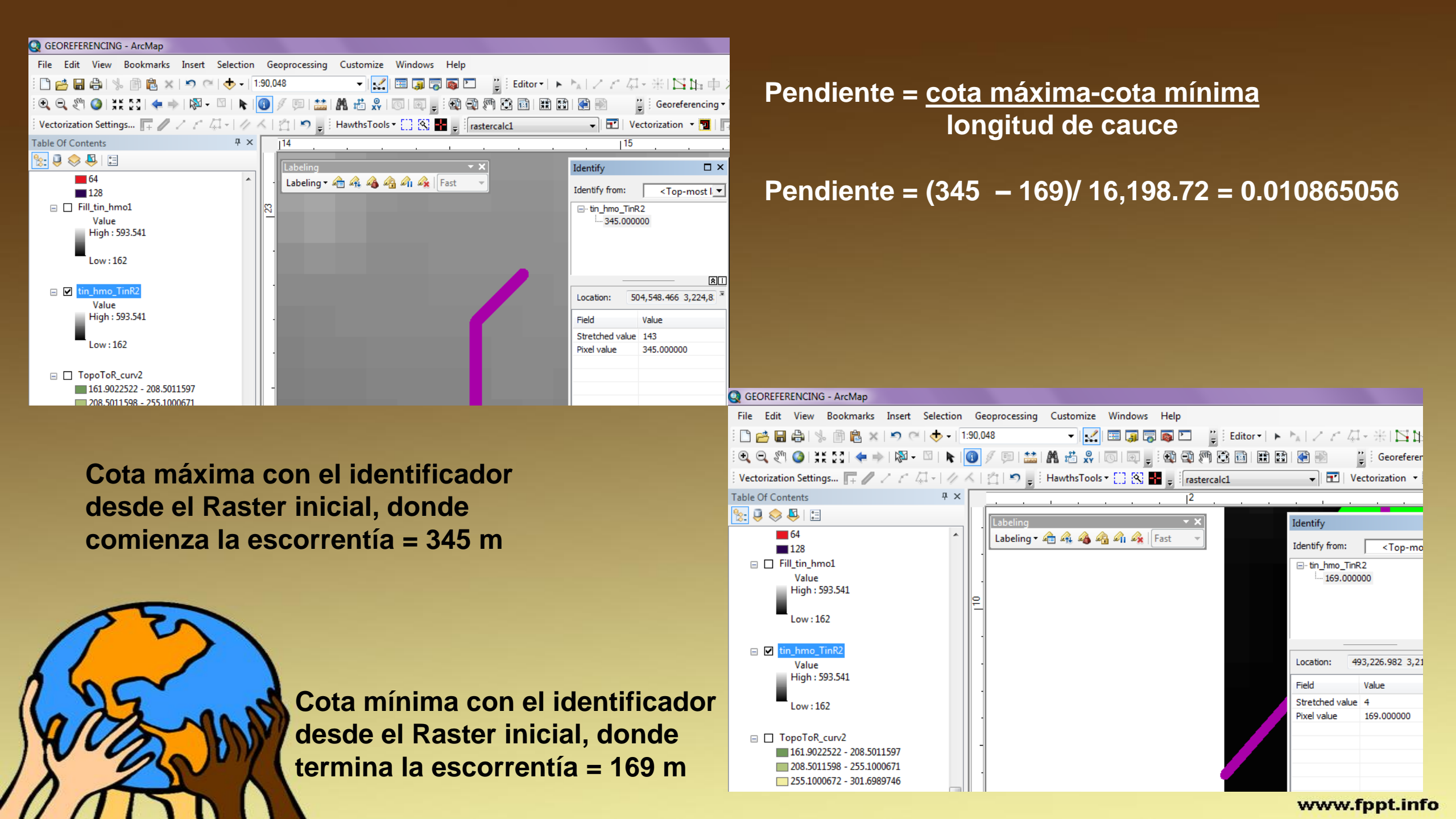

## ÁREA DE LA CUENCA Y TIEMPO DE CONCENTRACIÓN

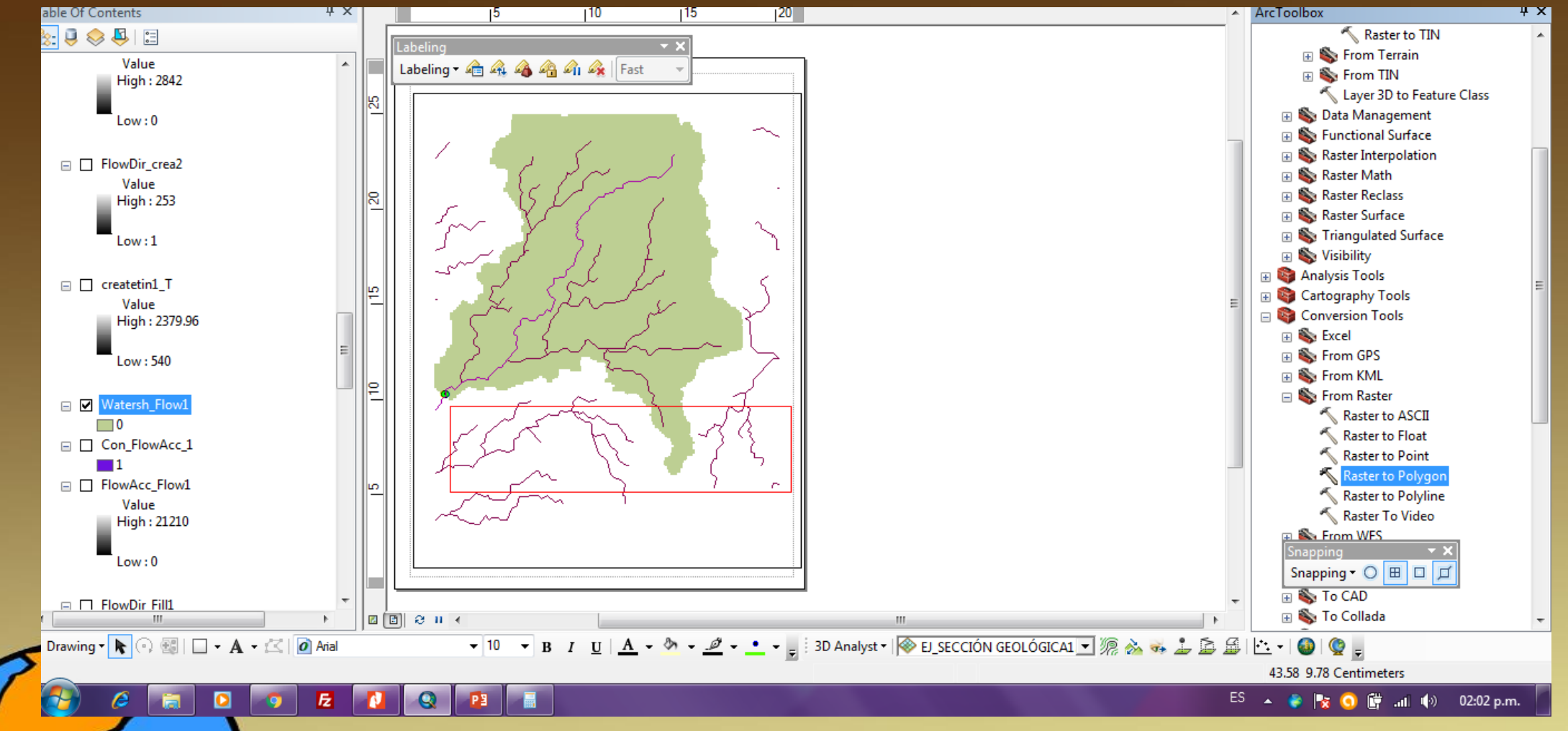

Convertir de Raster a polígono la cuenca obtenida en pasos arriba

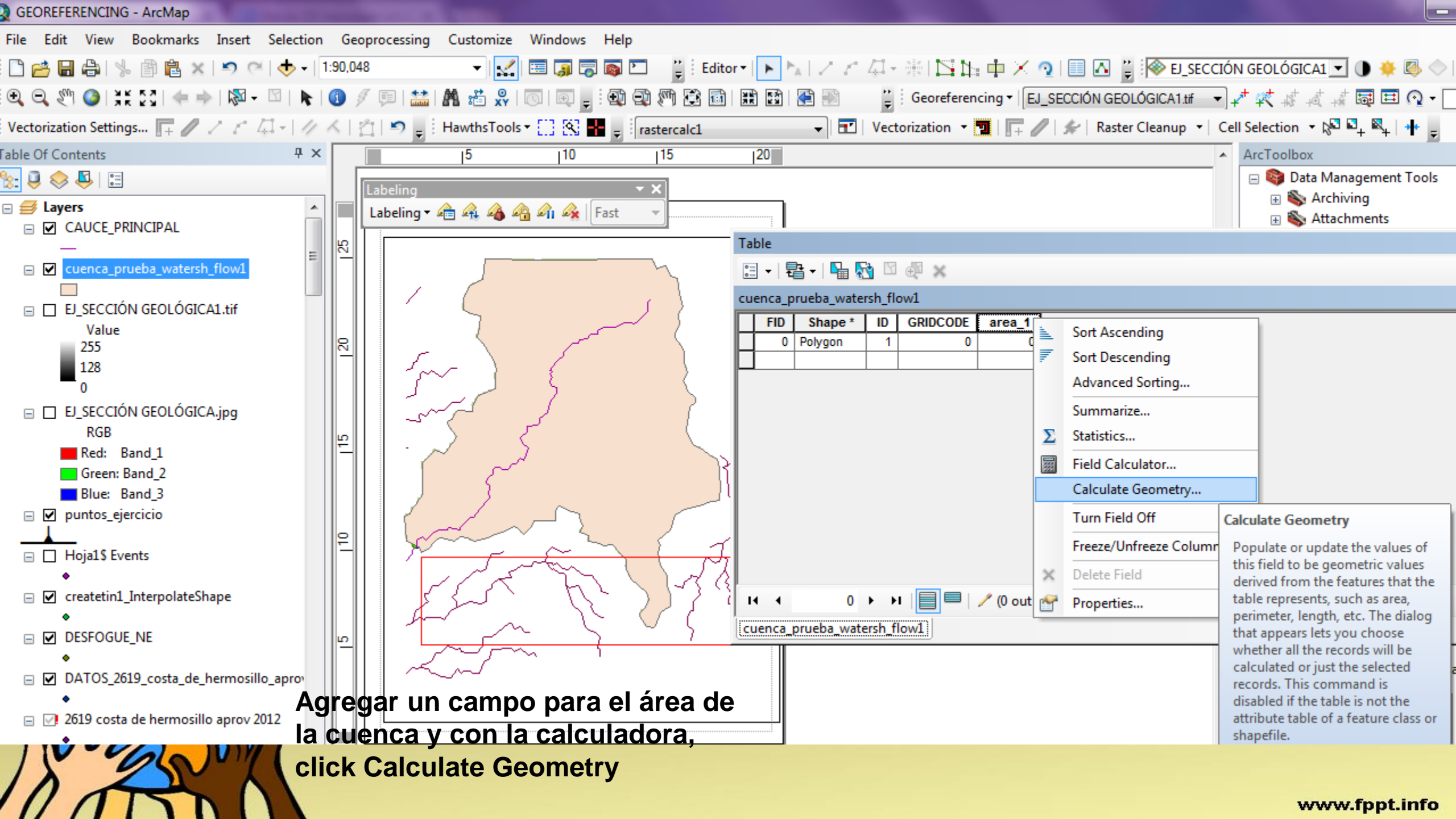

| Calculate Geom                                                           | netry 🚬                                    |  |  |  |
|--------------------------------------------------------------------------|--------------------------------------------|--|--|--|
| Property:                                                                | Area 👻                                     |  |  |  |
| Coordinate S                                                             | ystem                                      |  |  |  |
| Ouse coord                                                               | inate system of the data source:           |  |  |  |
| PCS: WO                                                                  | S 1984 UTM Zone 12N                        |  |  |  |
| © Use coordinate system of the data frame:<br>PCS: WGS 1984 UTM Zone 12N |                                            |  |  |  |
| Units:                                                                   | Square Kilometers [sq km]                  |  |  |  |
| Calculate se<br>About calculati                                          | elected records only ng geometry OK Cancel |  |  |  |

# Table Image: Second system Image: Second system

#### Área de la cuenca

Longitud de cauce 16,198.72 m Pendiente de cauce 0.010865056

## TIEMPO DE CONCENTRACIÓN

TC = 0.0195 \* ((longitud cauce ^0.77) / (pendiente de cauce ^0.385)) TC = 0.0195 \* ((16,198.72^0.77) / (0.010865056 ^0.385)) TC = 193.848498 ó 0.94939639

# CÁLCULO DE EROSIÓN DE SUELO UTILIZANDO SIG, GIS

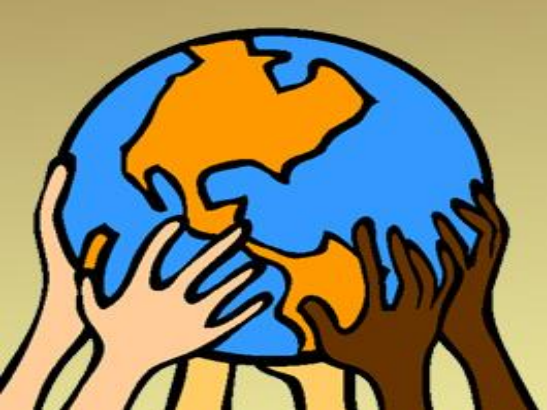